# **Universal RENAULT injection ECU decoding tool**

# 1. Introduction

Have you ever seen where fuel injection ECU (Electronic Control Unit) on the Renault car is located? Yes, it is located in most vulnerable place in the engine compartment. In most cases even after medium-strength impact it became unusable because of mechanical damage and must be replaced. However from year 1994 most Renault cars are equipped with engine immobilizer system and it makes replacement of injection computer more complicated. There is no problem if replacement ECU is bought from Renault service dealer - it is sold with no immobilizer code stored, but replacing computer with used one is impossible because of mismatch of unlocking codes.

And that was why an idea to create universal Renault ECU decoder revealed. Now if you have this tool you can take used injection computer and make it not coded as it was bought from Renault stores. Decoder has several modes of operation and covers all known petrol and diesel injection systems, introduced in range of year 1994-2001 *without intervention in to the ECU* (diesel coded anti-start valve as well). Systems, this tool was tested with, are listed below:

| Petrol                    | Diesel                              |
|---------------------------|-------------------------------------|
| SIEMENS FENIX3B           | BOSCH MSA15.5 (DTI)                 |
| SIEMENS <b>FENIX5</b>     | BOSCH EDC15C3 (DCI)                 |
| SIEMENS SIRIUS32          | LUCAS <b>DCU3R</b> (1.9D)           |
| SAGEM SAFIR (55pin)       | Coded fuel cut-off valve (1.9D DDS) |
| SAGEM SAFIR2 (35pin)      |                                     |
| BOSCH MOTRONIC MP7.0      |                                     |
| MAGNETI MARELLI IAW 06R   |                                     |
| MAGNETI MARELLI IAW 8R.30 |                                     |

Most of engine control unit mentioned above can operate without immobilizer at all after decoding.

ECUs, that cannot operate without immobilizer code stored in memory:

some of FENIX5 for LAGUNA/SAFRANE 2.01 16V,

all of SIRIUS32 except for KANGOO 1.41 16V,

LUCAS DCU3R, Bosch MSA15.5 and EDC15C3;

It means that after decoding procedure on one of those ECU is done, you must to have immobilizer system properly operating (matching key), to make the engine start. Immobilizer signal emulator can also be used.

# Operation

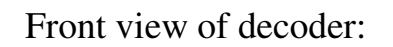

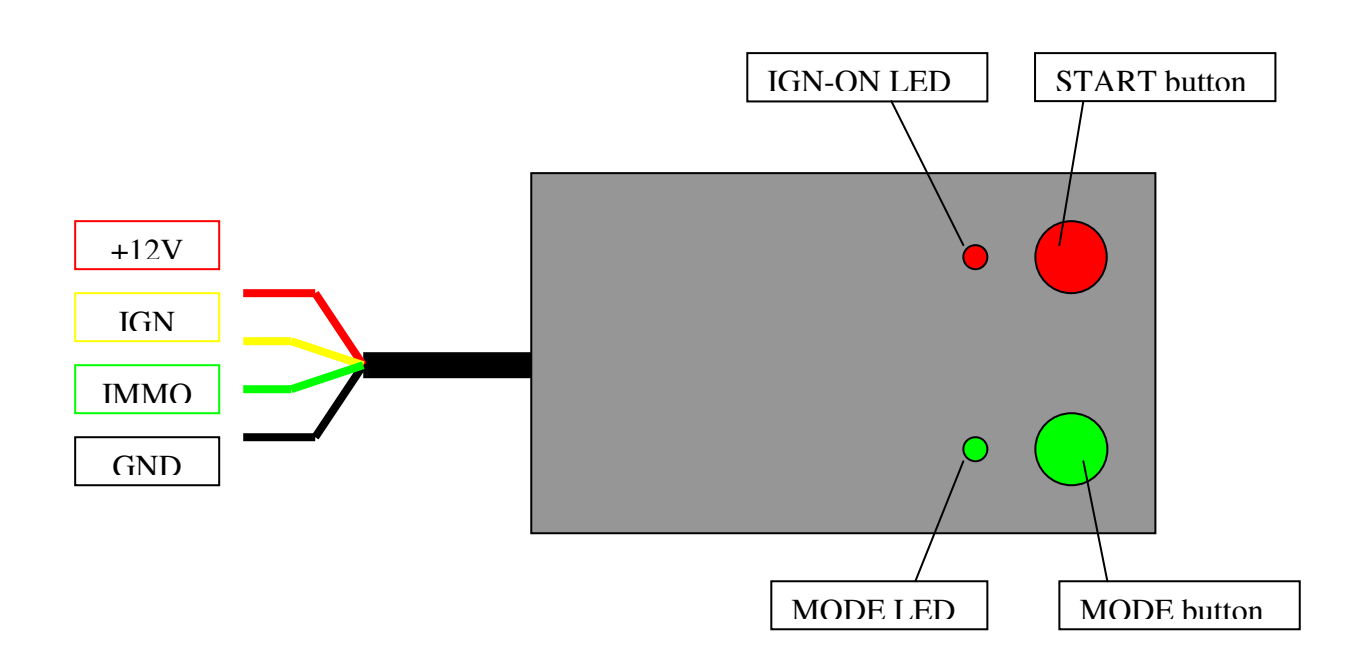

### Figure 1. Front view.

Le bouton de MODE est utilisé pour commuter(changer) entre des modes d'opération. Le mode peut être changé seulement avant la pression du BOUTON DE DÉMARRAGE rouge. Quand le décodage est en cours, Le bouton de MODE devient inactif.

Il y a 4 modes d'opération :

| Mode                       | <i>"MODE" LED</i>           |
|----------------------------|-----------------------------|
| Standard                   | OFF                         |
| Advanced 1                 | ON                          |
| Advanced 2                 | Slo Lentement clignotant    |
| Semi-Auto (for TYPE1 immo) | Fast blinki Vite clignotant |

Tout que vous devez faire est connectent le décodeur à l'ECU que vous voulez décoder, selon le diagramme de rapport(connexion), choisir le mode de fonctionnement désiré et la presse rouge BOUTON DE DÉMARRAGE. Quel mode doit être choisi dépendent du type de dispositif antidémarrage de moteur et plusieurs autres facteurs, décrits ci-dessous. Joignez moulu, la batterie(pile) +12V, la lampe de MIL et le relais (si exigé). Utilisez n'importe quel 12V la lampe (jusqu'à 3W), n'importe quel relais avec 12V la bobine et l'alimentation électrique 12-14V (la protection sur-actuelle seraient un avantage).

La lampe doit clignoter après l'application +12V IGN. Si la lampe continue et ne clignote pas,

L'ECU n'est pas déjà codé ou il y a l'erreur dans le rapport(la connexion).

Joignez la boîte de décodeur comme suit : le fil rouge à la CHAUVE-SOURIS(à la BATTE) +12V DE L'ECU, le fil noir à GND, le fil jaune à +12V d'ECU IGN (le décodeur commute(change) de +12V sur et d'isolément) et le fil vert à l'apport(la saisie) de dispositif antidémarrage de l'ECU.

itself) and green wire to ECU's immobilizer input.

On the picture: how it looks like connected and ready for decoding.

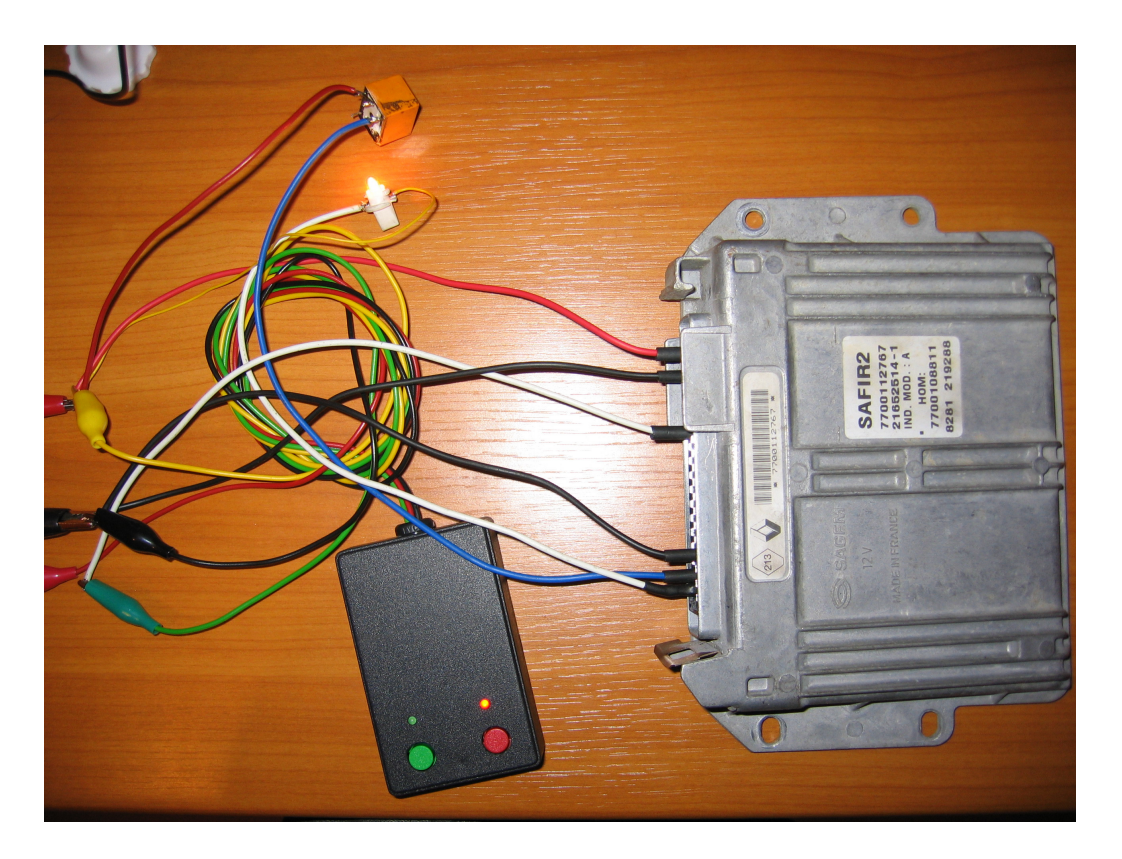

Use any relay with 12V coil and any 12V lamp where necessary Utilisez n'importe quel relais avec 12V la bobine et n'importe quel 12V la lampe où nécessaire.

# **1.1. Immobilizer system overview**

Les systèmes de dispositif antidémarrage de Renault sont divisés en à trois types - TYPE1, TYPE2 et TYPE3. Cet outil peut décoder des ÉCUS avec TYPE1 et

TYPE2 dispositif antidémarrage. L'ECU de moteur du système TYPE2 est decoded automatiquement avec cet outil; donc TYPE1 le décodage d'ECU est semi - automatique. Il est très facile de découvrir avec quel type de dispositif antidémarrage est utilisé

L'ECU vous veut décoder : si après que l'ignition - sur la lampe d'indicateur(de clignotant) de défaillance (MIL) illumine pendant 2 secondes commence alors à étinceler, ceci est

TYPE2 système de dispositif antidémarrage; si après l'ignition - sur la lampe d'indicateur(de clignotant) de défaillance des flashes (de MIL) immédiatement, ceci est le système de dispositif antidémarrage TYPE1. lamp (MIL) flashes immediately, this is TYPE1 immobilizer system.

| Immobilizer type | Prod. date | $ECU \leftrightarrow IMMO$ | ECU types          |
|------------------|------------|----------------------------|--------------------|
| TYPE1            | -01.96     | Wire                       | Fenix3B, some of   |
|                  |            |                            | Fenix5 (produced   |
|                  |            |                            | up to beginning of |
|                  |            |                            | the year 1996)     |
| TYPE2            | 02.96-2001 | Wire                       | Fenix5, SIRIUS32,  |
|                  |            |                            | IAW 06R,           |
|                  |            |                            | MSA15.5,           |
|                  |            |                            | EDC15C3(-2001),    |
|                  |            |                            | SAFIR, SAFIR2,     |
|                  |            |                            | Lucas DCU3R, etc   |
| TYPE3            | 2001-      | CAN bus                    | SIRIUS34,          |
|                  |            |                            | SIRIUS35, S2000,   |
|                  |            |                            | EDC15(2001-)       |

# **1.2.** Decoding TYPE2 immobilizer system engine ECU

Le processus de décodage est entièrement automatisé. Sur SIEMENS FENIX5 sélection

Type standard d'opération (vert MENÉ de ). D'autres systèmes peuvent exiger

Advanced1 ou le mode Advanced2 (des systèmes de commande particulièrement de moteur, où on passe l'ignition - sur le signal à l'ECU via la bobine de relais de pompe d'alimentation, par exemple. SAFIR2). Le décodage dans le mode Standard prend de 1ème 50min, dans 1 Avancé(Promu) - 4ème, dans

Avancé(Promu) 2 - plus que 5ème. Dans la plupart des cas(affaires) 1ème 50min est assez pour faire ECU non codé. L'ignition est commutée d'à sur en décodant l'outil; rouge

MENÉ indique l'ignition sur. Après le décodage, l'ignition est éteinte et vert mené est allumé(éclairé) de manière permanente.

Après le décodage, l'ECU est "vierge" et peut être utilisé sur une autre voiture. Si le système de dispositif antidémarrage est ok (la clé(touche) valable), l'ECU conserve(retient) le nouveau code de l'unité de commande de dispositif antidémarrage après l'ignition sur. La plupart d'ECU decoded peut opérer(exploiter) sans code de dispositif antidémarrage stocké (Fenix5, le diesel l'électrovanne codée, un peu de SIRIUS32, …), d'autre pour exiger le dispositif antidémarrage

valve, some of SIRIUS32, ...), other require immobilizer code to be stored.

### 1.3. Decoding TYPE1 immobilizer system engine ECU

Choisissez mode d'opération Semi-auto (clignotant MENÉ vite vert). Appuyer(presser) BOUTON DE DÉMARRAGE. Après chaque ignition - sur, MIL commence immédiatement à clignoter vite. Observez l'ECU lampe de MIL et le nombre(numéro) de compte d'ignition - sur (commencez à compter de 1). Notez le nombre(numéro) d'ignition - sur des cycles quand MIL arrête de clignoter pendant(depuis) un certain temps. Utilisez Immo1.exe pour convertir ce nombre(numéro) en code de sécurité(titre). Pour ex. : MIL a arrêté de clignoter sur la 89ème ignition - sur : le programme calcule le code 2232. isinnon on. program opped UIIIKIIIS

| calculates c | ode 2232.            |         |                                      |  |
|--------------|----------------------|---------|--------------------------------------|--|
| т 🐯 т        | YPE1 Code Conv       | erter   |                                      |  |
|              | Number<br>89<br>Exit | Convert | CODE<br>2232<br>(C) 2004 codecard.lt |  |

ECU is not decoded after this procedure; you only found out its L'ECU n'est pas decoded après cette procédure; vous avez seulement découvert son code de sécurité(titre)! Le nombre(numéro) de compte peut être dans la gamme 1-255. Dans le pire cas(caisse) guand MIL arrête de clignoter sur la 255ème ignition - sur, le compte prend environ 8 minutes(procès-verbal). Remis l'ECU à la voiture et le tour(tournant) indexe à l'ignition - sur. La lampe de faute d'injection étincelle rapidement.

1. Diminuer et garder la pédale d'accélérateur déprimée entièrement - la lampe de faute d'injection éteint. Entre dans la sécurité(le titre) codent le bouton d'ordinateur de voyage d'utilisation sur la fin de tige de contrôle d'essuie-glace. Ce bouton est appelé le bouton d'ADAC.

Appuyer(presser) le bouton le même nombre(numéro) de temps que la première figure(chiffre) du code (la lampe de faute d'injection illumine chaque fois l'échange(le commutateur) est appuyé).

Sortir la pédale d'accélérateur : flashes de lampe de faute d'injection.

Répétez des opérations 1, 2 et 3 pour entrer dans la succession dans les trois autres chiffres du code. Quand le code a été entré la lampe de faute d'injection devrait être illuminée continuellement pour 2sec et doit ensuite pour éteindre.

L'ECU n'est plus protégé par le dispositif antidémarrage et est prêt conserver(retenir) le nouveau code. Si des flashes de lampe de faute d'injection, le code est incorrect. Éteignez l'ignition, allumez-le de nouveau et la procédure de répétition(reprise) pour entrer dans le code. Trois tentatives d'entrer dans le code incorrect ferment l'ECU pour 15min. Il n'accepte pas de codes pendant ce temps "de pénalité". L'ignition de tour(tournant) SUR et attend 15mins.

La procédure pour l'entrée de code peut être exécutée sans voiture aussi.

La sortie de diminution de pédale d'accélérateur peut être simulée utilisant le potentiomètre de position(poste) d'accélérateur connecté à l'ECU, le bouton doit être connecté entre le fil de terre et la ligne de dispositif antidémarrage (voir des dessins télégraphiants).

## 2. Wiring drawings

Demandez de ce chapitre doit expliquer comment connecter la boîte de décodeur à l'unité de commande de moteur, vous voulez décoder.

### 2.1. General

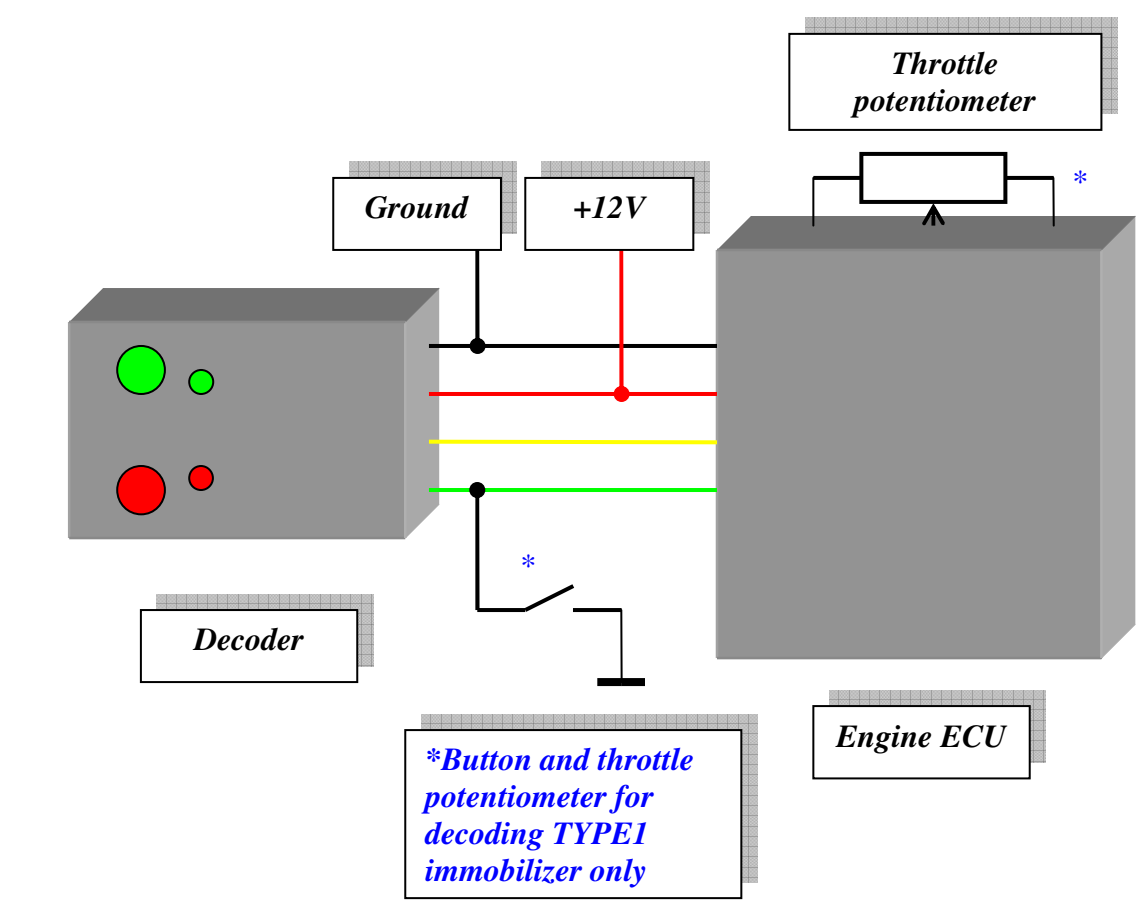

Button et le potentiomètre d'accélérateur pour décoder le dispositif antidémarrage TYPE1 seulement

# 2.2. SIEMENS FENIX 3B

Siemens Fenix3B ECU avec 35pin connecteur. Il est utilisé sur LAGUNA,

SAFRANE, R19, ESPACE, CLIO et sur les autres jusqu'à année 1996.

Il est impossible de décoder Fenix3B de 1.4I '95-' 96 Megane de cette façon, parce qu'il utilise le dispositif antidémarrage TYPE2! (Voir la vue d'ensemble de système de 1.1-dispositif-antidémarrage de chapitre et le décodage de 4.-ECU de chapitre par la programmation de mémoire(souvenir) directe).

### 4.7kOhm resistor

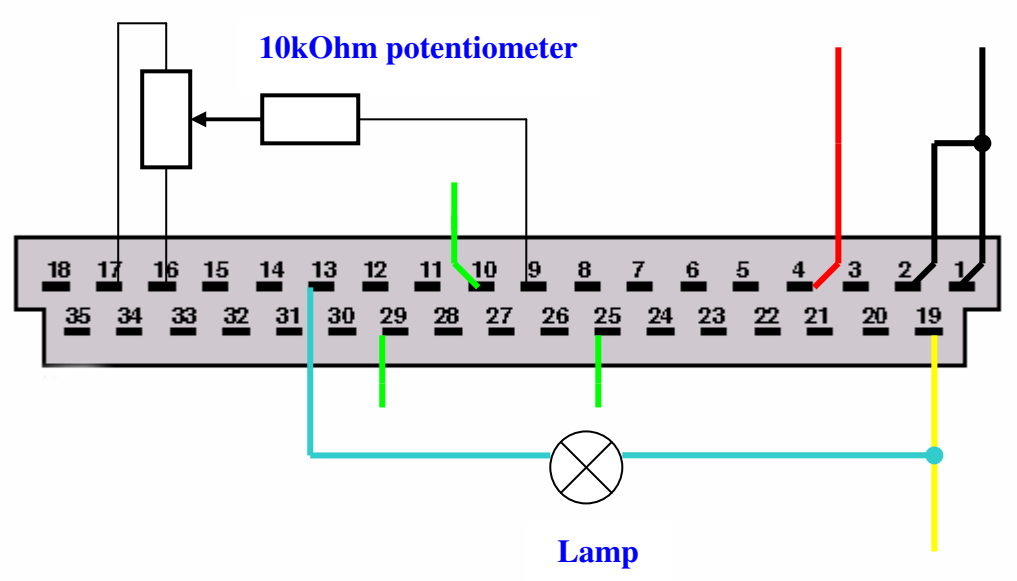

| Pin       | Description                       |
|-----------|-----------------------------------|
| 1, 2      | Ground                            |
| 4         | +12V Before Ignition (30)         |
| 19        | +12V After Ignition (15)          |
| 13        | Fault lamp (MIL)                  |
| 9, 16, 17 | Throttle potentiometer            |
| 10        | Immobilizer line for LAGUNA 1.81* |
| 25        | Immobilizer line for LAGUNA 2.01* |
| 25        | Immobilizer line for 3.01 ECU*    |
| 25        | Immobilizer line for all SAFRANE  |
|           | engines*                          |
| 29        | Immobilizer line for all ESPACE   |
|           | engines*                          |

\* Connect button and decoder's green wire to corresponding pin according to engine type

# 2.3. SIEMENS FENIX5

Siemens Fenix5 is rubber compound filled ECU with 55pin connector.

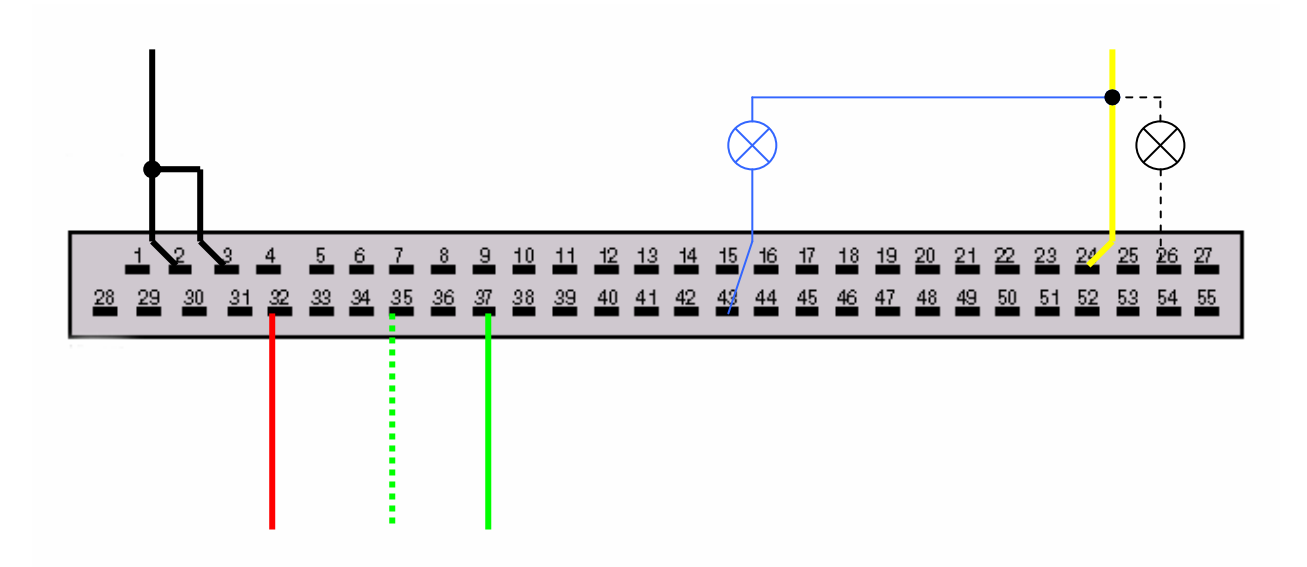

| Pin                                       | Description               |
|-------------------------------------------|---------------------------|
| 2, 3                                      | Ground                    |
| 32                                        | +12V Before Ignition (30) |
| 24                                        | +12V After Ignition (15)  |
| 43 – 1.4 and 1.61; 26 – 1.8, 2.0 and 3.01 | Fault lamp                |
| 37 – 1.4 and 1,61; 35 - 1.8, 2.0 and 3.01 | Immobilizer line          |

Select *Standard* decoding type.

# 2.4. SIEMENS SIRIUS32

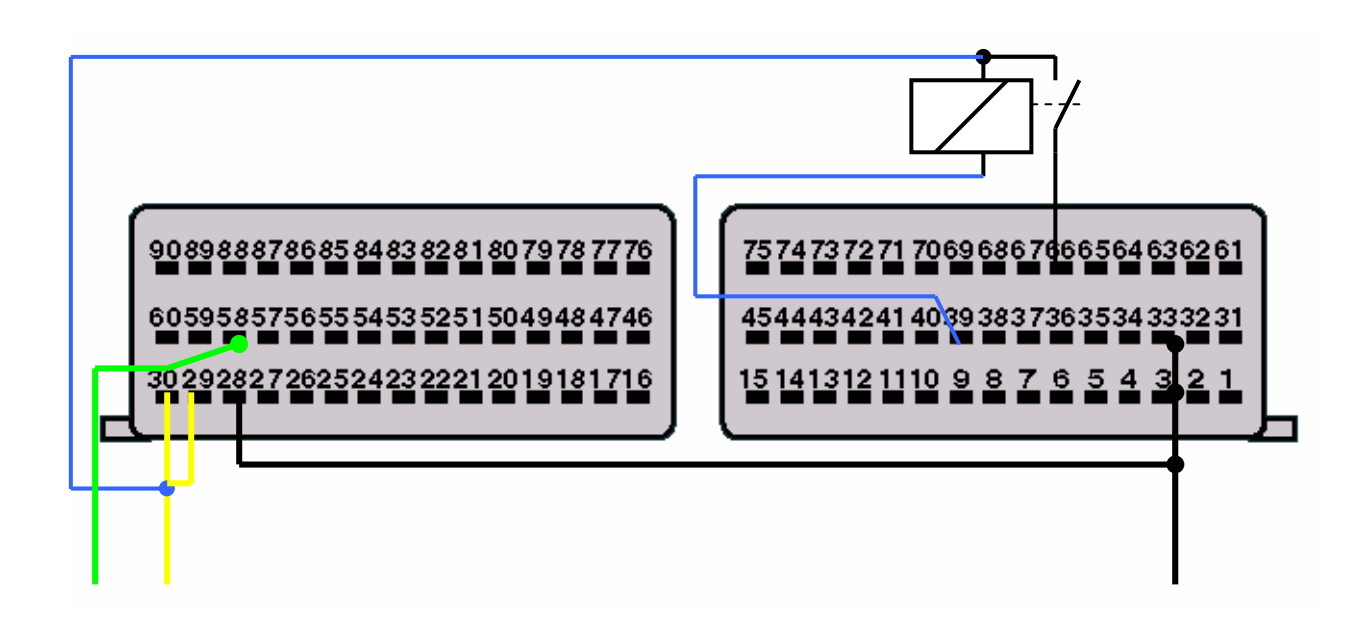

| Pin       | Description              |
|-----------|--------------------------|
| 3, 28, 33 | Ground                   |
| 29, 30    | +12V After Ignition (15) |
| 39        | Main relay control       |
| 66        | Feed from main relay     |
| 58        | Immobilizer line         |

Select *Advanced1* decoding type.

# 2.5. SAGEM SAFIR2 (35 pin)

Sagem SAFIR2 est l'ECU rempli composé en caoutchouc avec 35pin le connecteur. Joignez seulement trois fils à la boîte de décodeur : moulu, ligne de dispositif antidémarrage et commuté +12V. Joignez le fil rouge du décodeur à +12V constant. Les Informations sur l'Ignition - Sur sont fournies à SAFIR2 via la bobine de relais. Utilisez n'importe quel relais (l'automobile ou pas) avec 12V la bobine. Choisissez Advanced1 décodant le type.

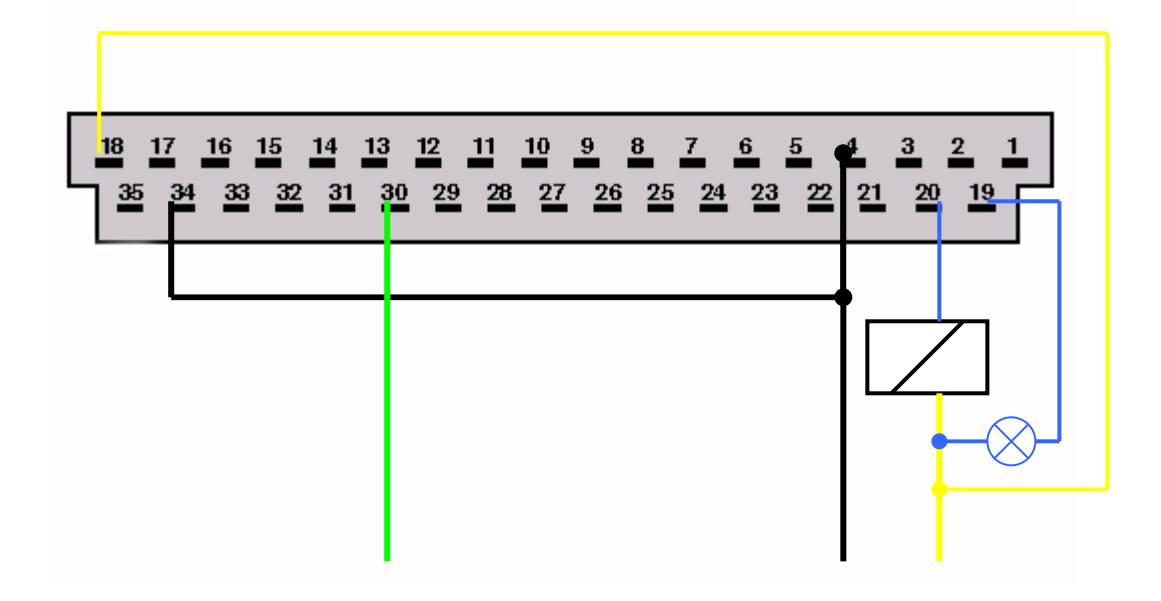

| Pin                              | Description              |
|----------------------------------|--------------------------|
| 4, 34                            | Ground                   |
| 18, through relay coil to pin 20 | +12V After Ignition (15) |
| 19                               | Fault lamp               |
| 30                               | Immobilizer line         |

### 2.6. SAGEM SAFIR (55 pin)

Joignez seulement trois fils à la boîte de décodeur : moulu, ligne de dispositif antidémarrage et commuté +12V. Joignez le fil rouge du décodeur à +12V constant. Les Informations sur l'Ignition - Sur sont fournies à SAFIR via la bobine de relais. Utilisez n'importe quel relais (l'automobile ou pas) avec 12V la bobine. Choisissez Advanced1 décodant le type

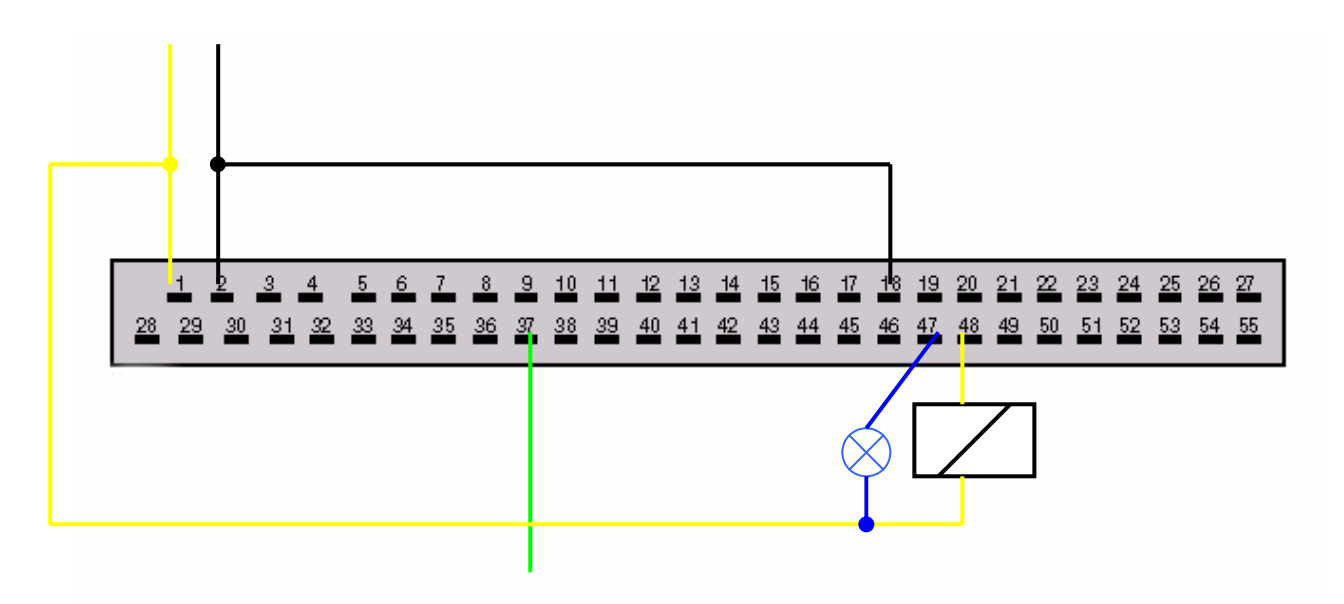

| Pin                             | Description              |
|---------------------------------|--------------------------|
| 2, 18                           | Ground                   |
| 1; through relay coil to pin 48 | +12V After Ignition (15) |
| TWINGO-43, CLIO-47 (check by    | Fault lamp               |
| blinking)                       |                          |
| 37                              | Immobilizer line         |

# 2.7. MAGNETI MARELLI IAW 06R (TWINGO 1.2l SPI)

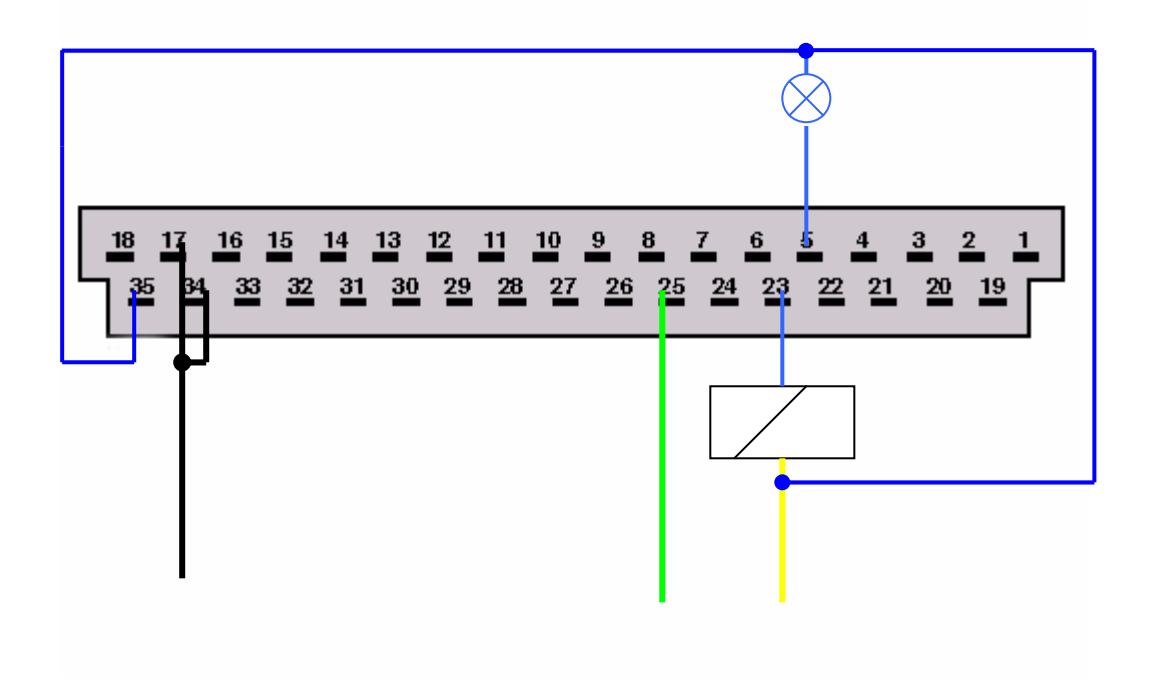

| Pin                                  | Description              |
|--------------------------------------|--------------------------|
| 17, 34                               | Ground                   |
| Through relay coil to pin 23, pin 35 | +12V After Ignition (15) |
| 5                                    | Fault lamp               |
| 25                                   | Immobilizer line         |

Select *Advanced2* decoding type.

# 2.8. MAGNETI MARELLI IAW 8R.30 (R19, Clio)

(See section "Decoding TYPE1 immobilizer system engine ECU")

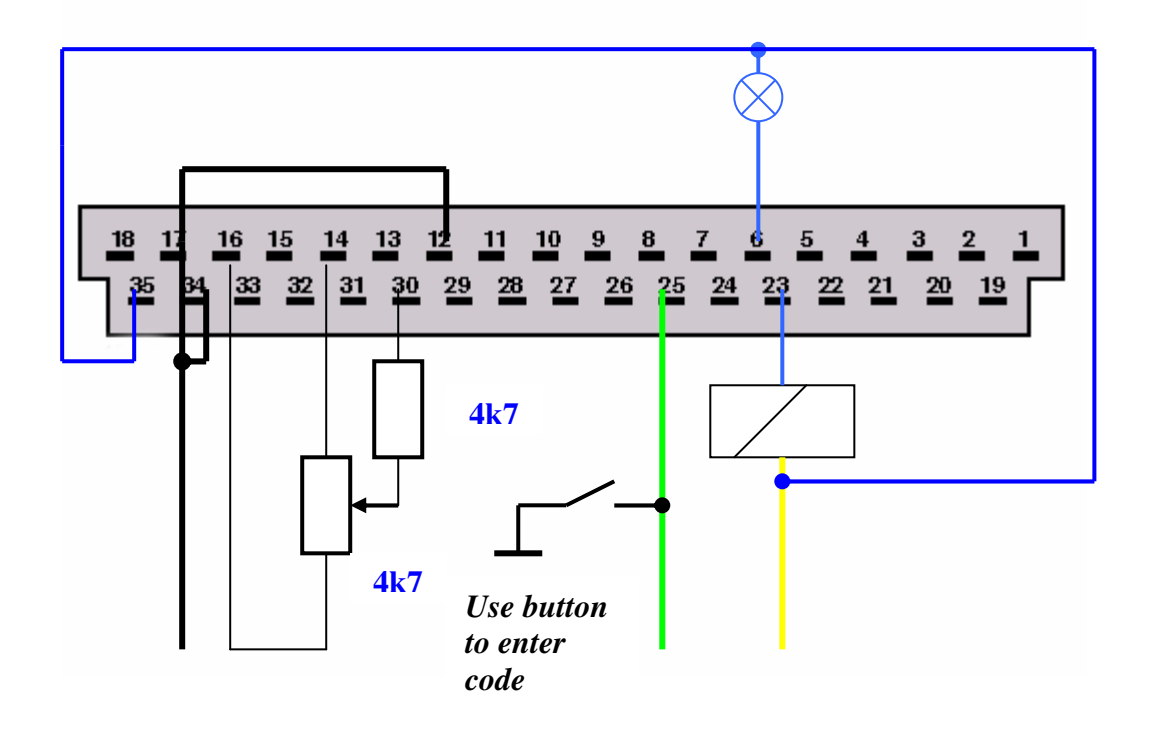

| Pin                                  | Description              |
|--------------------------------------|--------------------------|
| 12, 17, 34                           | Ground                   |
| Through relay coil to pin 23, pin 35 | +12V After Ignition (15) |
| 6                                    | Fault lamp               |
| 25                                   | Immobilizer line         |
| 14, 16, 30                           | Throttle potentiometer   |

# 2.9. BOSCH MOTRONIC MP7.0

This ECU is used with 3.01 24V engines

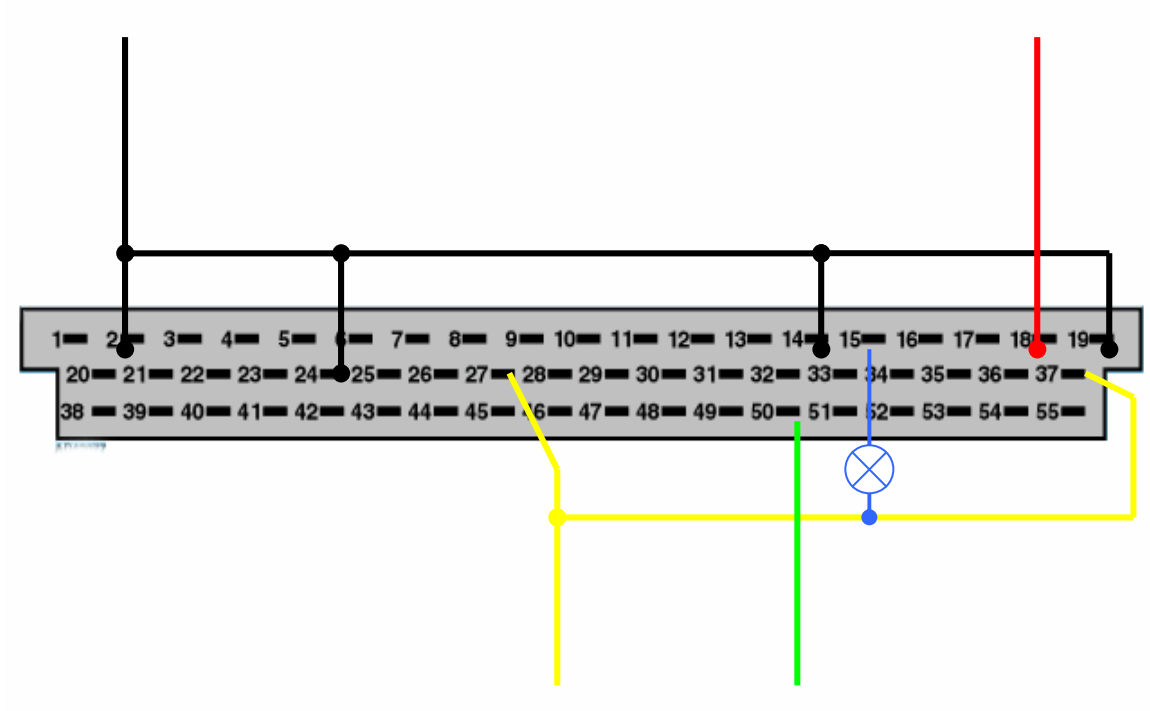

| Pin           | Description               |
|---------------|---------------------------|
| 2, 14, 19, 24 | Ground                    |
| 18            | +12V Before Ignition (30) |
| 27, 37        | +12V After Ignition (15)  |
| 15            | Fault lamp                |
| 50            | Immobilizer line          |

Select *Advanced1* decoding type.

# 2.10. BOSCH MSA15.5

Used with 1.9DTI engines.

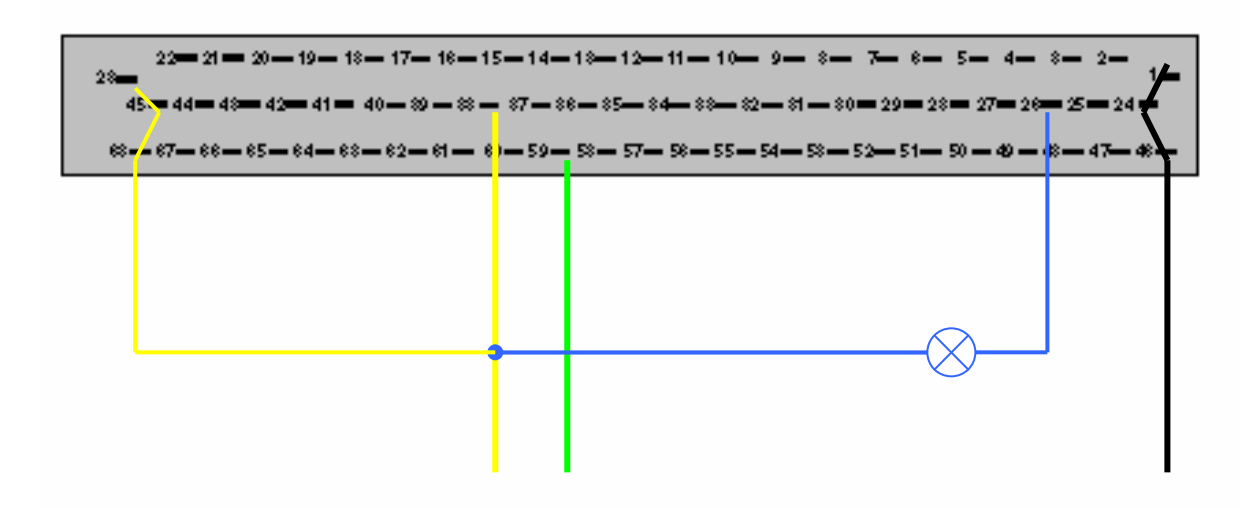

| Pin            | Description              |
|----------------|--------------------------|
| 1, 24, 46      | Ground                   |
| 38, 23, 45, 68 | +12V After Ignition (15) |
| 26             | Fault lamp               |
| 59             | Immobilizer line         |

Select *Advanced1* decoding type.

2.11. Valve de suspension(raccourci) de gazole Codée DDE (intégré dans pompe diesel). Tant BOSCH que la pompe de LUCAS sont supportés(soutenus).

Débranchez le connecteur avec 3 fils de la pompe diesel et joignez la boîte de décodeur comme suit (des nombres(numéros) d'épingle) :

box as follows (pin numbers):

| Pin | Description              |
|-----|--------------------------|
| 3   | Ground                   |
| 2   | +12V After Ignition (15) |
| 1   | Immobilizer line         |

Si après l'application +12V la valve de suspension(raccourci) à l'intérieur de la pompe sont mis en marche pour 1sec alors sorti - la valve est codée, si les restes actionné - non codé. Si la valve n'est pas codée, il peut être appris avec un autre code.

Choisissez Advanced2 décodant le type.

# 2.12. LUCAS DCU3R (ClioII, Kangoo 1.9D)

| Pin        | Description                 |
|------------|-----------------------------|
| 78, 79     | Ground                      |
| 76, 77, 81 | +12V Après Ignition (15) 5) |
| 20         | Immobilizer line            |

Select Advanced2 decoding type.

# 2.13. Bosch EDC15C3 (1.9DCI -> 2001). Works on ECUs, used up to year 2001 only!

Does not work without correct immobilizer signal. Immobilizer signal emulator can be used.

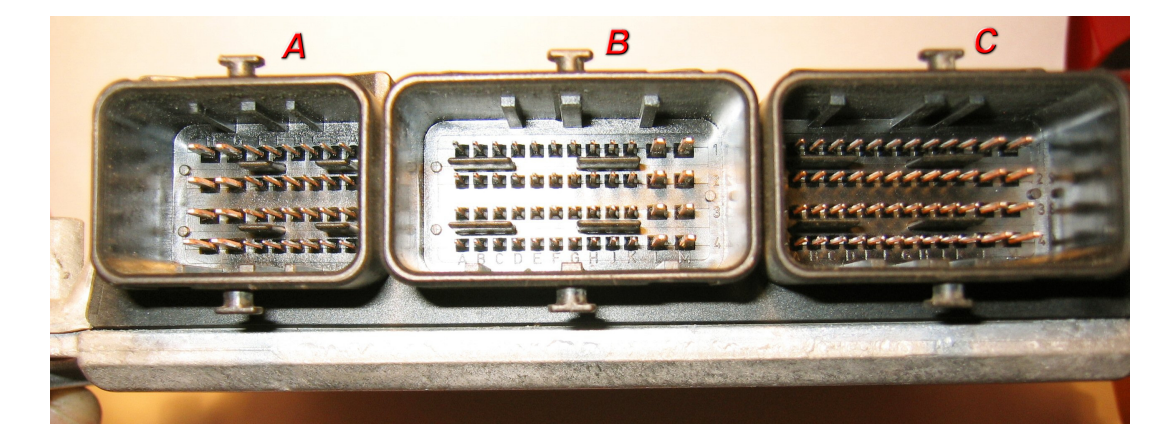

| Pin                            | Description              |
|--------------------------------|--------------------------|
| Conn. B/pin M4                 | Ground                   |
| Conn. B/pin E3; Conn. B/pin M2 | +12V After Ignition (15) |
| Conn. A/pin G2                 | Immobilizer line         |

# 3. Pictures of Engine Control Units (ECU)

These pictures will help to define what type of ECU you are trying to decode.

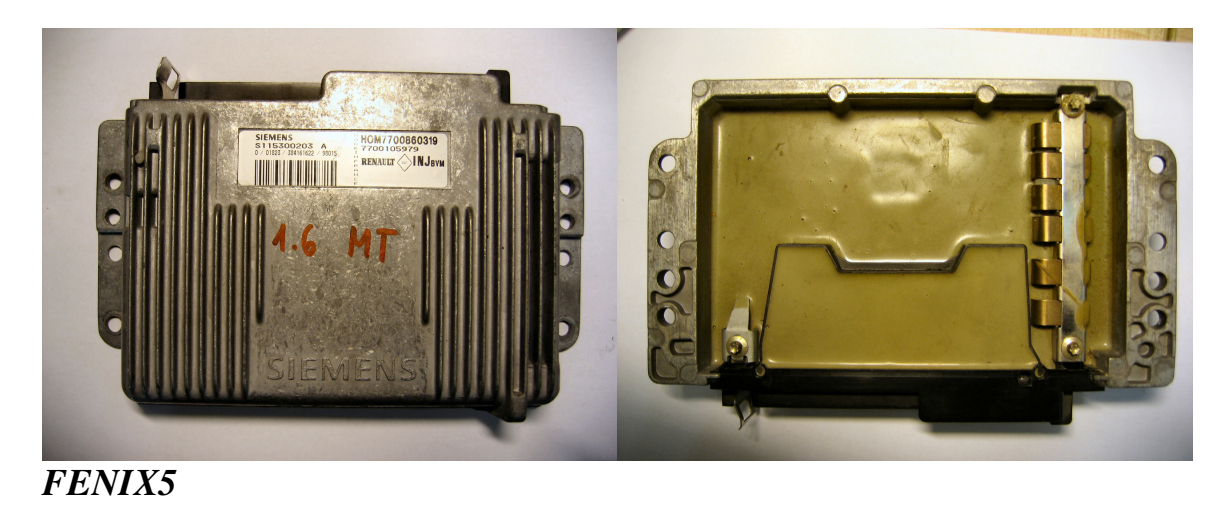

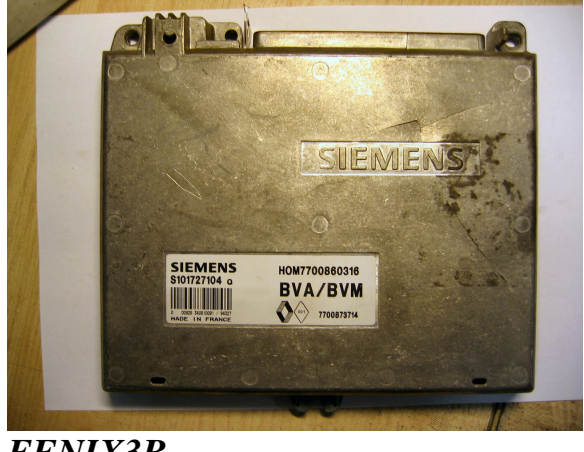

FENIX3B

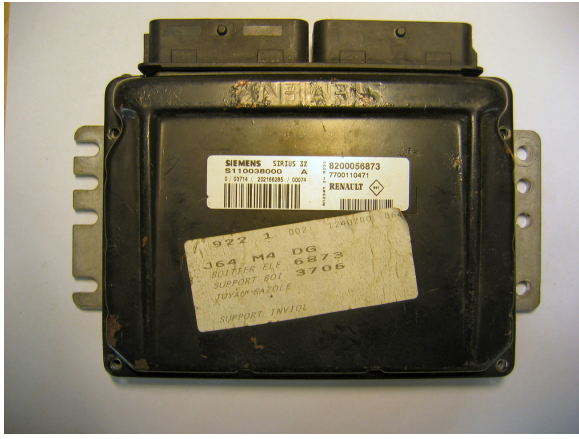

SIRIUS 32

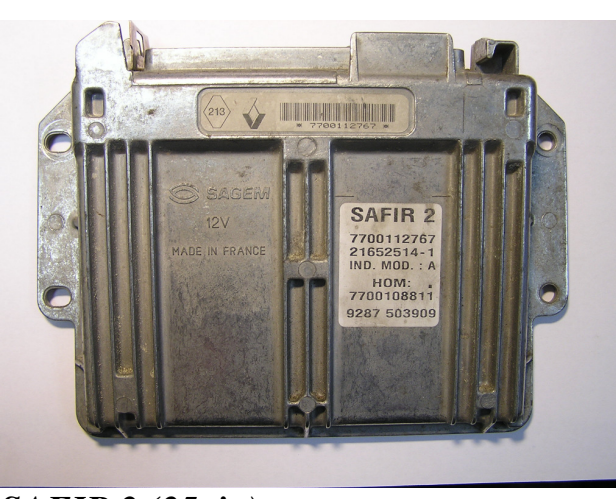

SAFIR 2 (35pin)

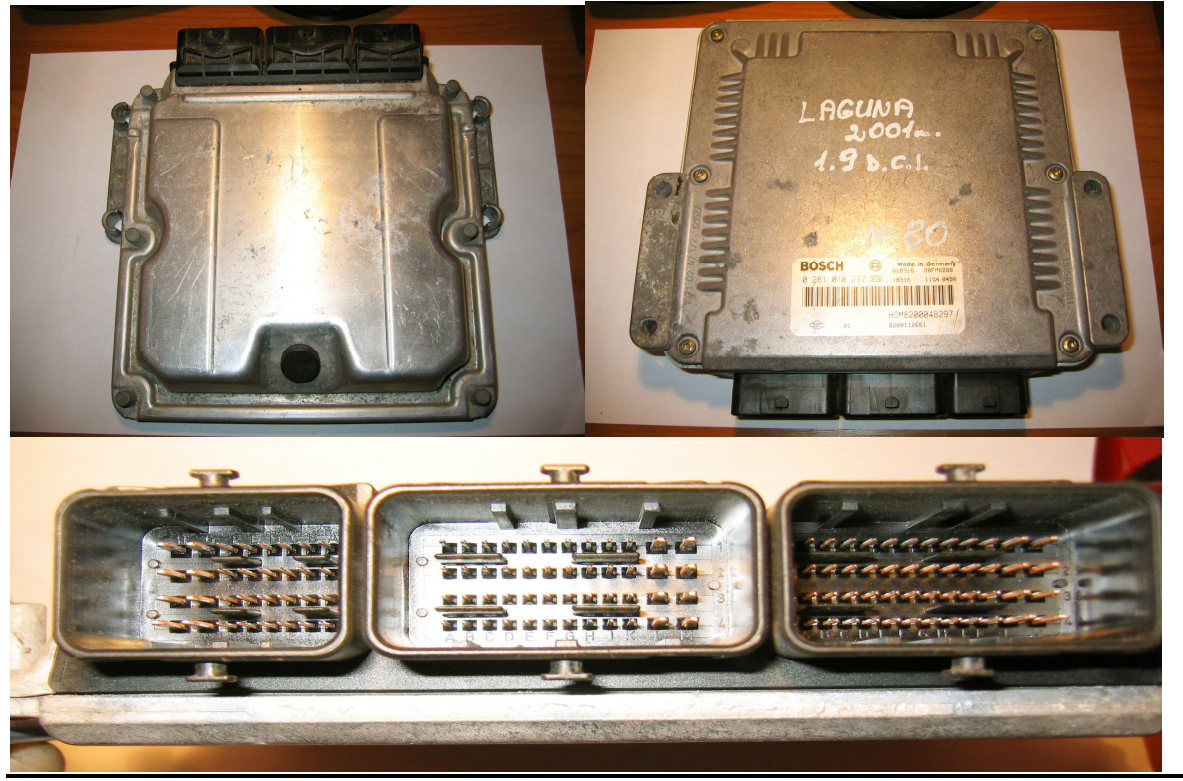

Bosch EDC15C3

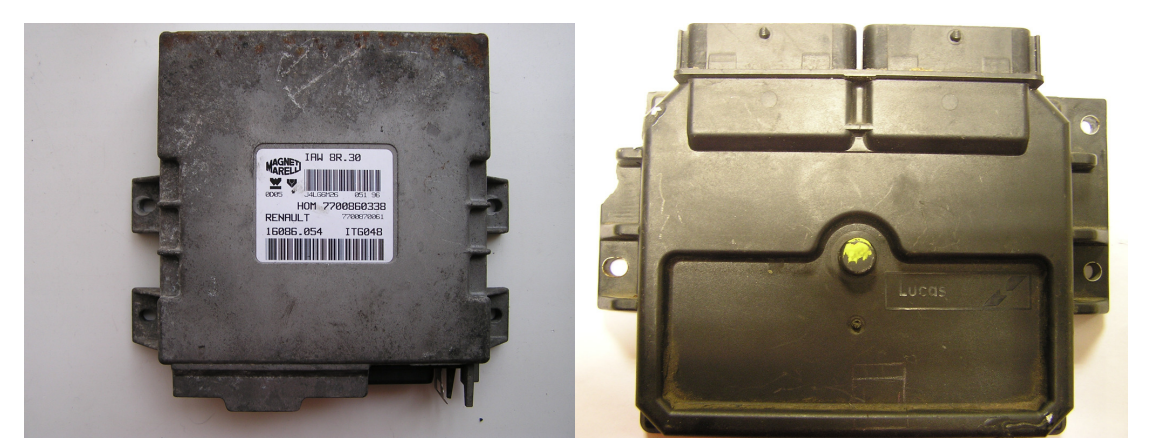

Magneti Marelli IAW 8R.30

Lucas DCU3R

support@codecard.lt

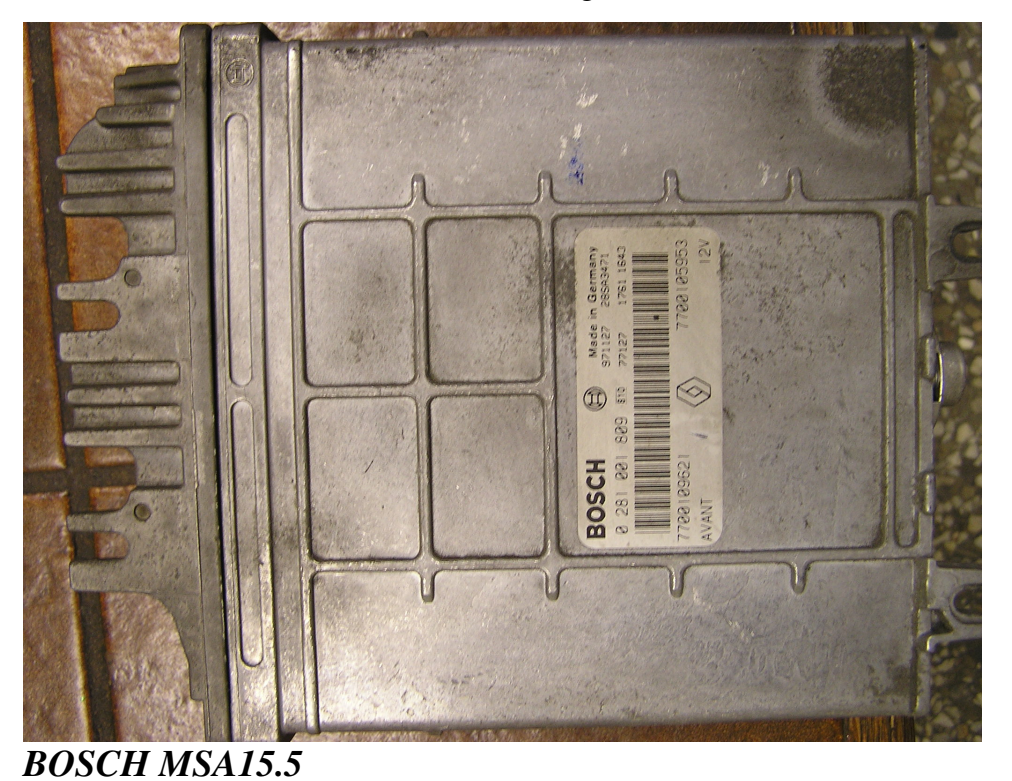

Il est possible d'identifier l'ECU par RENAULT fabriquant le nombre(numéro) (sur l'image) - tape ce nombre(numéro) à la ligne de recherche "Google". picture) - type this number in the "Google" search line.

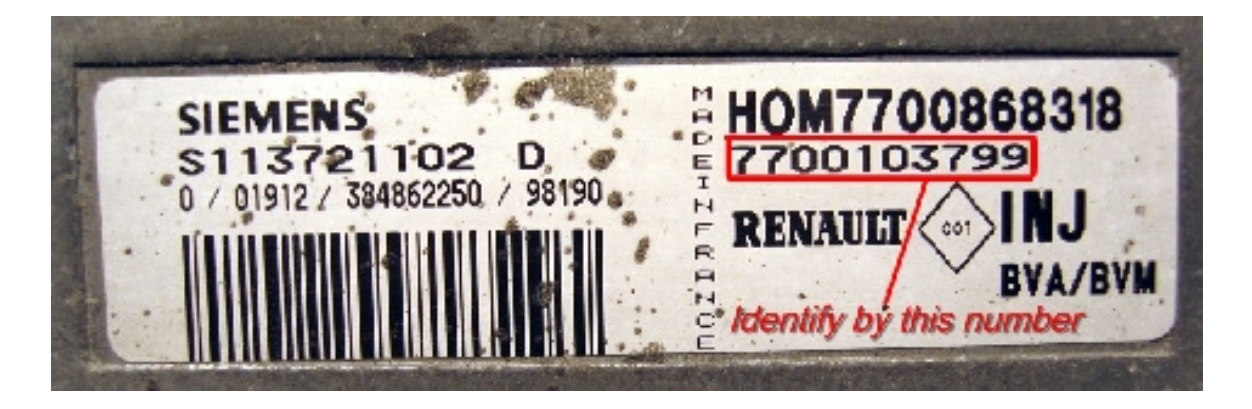

### 4. ECU decoding by direct memory programming.

4. Décodage d'ECU par programmation de mémoire(souvenir) directe.

Dans quelques cas(affaires) est possible de dégager le code de dispositif antidémarrage précédemment stocké en modifiant EEPROM la mémoire(le souvenir) d'ECU. Le feuilleton(périodique) approprié EEPROM, ÉTINCELEZ et

Motorola MC68HC11 MCU le programmeur est exigé (non inclus).

# 4.1. SIEMENS *FENIX3B*

### 4.1. SIEMENS FENIX3B

Lisez la mémoire(le souvenir) EEPROM interne de MOTOROLA MC68HCP11E1 le microcontrôleur. Rapprochez MCU épingle(coince) 1, 2 et 3. L'épingle 17 est / remis, 20-

RXD, 21 - TXD, 26 - +5V. La taille de fichier(dossier) est 512 octets. Après le dégagement(la compensation) du vieux code, la voiture commence sans dispositif antidémarrage.

TYPE1 dispositif antidémarrage : le code de dispositif antidémarrage est placé(localisé) à l'adresse 0009, inversé le code est à l'adresse 000A. Remplacez la valeur de code de dispositif antidémarrage par 00 et le code inversé par le FF. Remplissez la ligne entière 0010 du FF (s'il y a des données, différentes que le FF).

and inverted code by FF. Fill whole line 0010 with FF (if there is any data, different than FF).

### FENIX3B(Type1)\_Coded:

| 00000000 | 7E | FF | B9 | FF | FF | FF | FF | FF | FF | CF | 30 | FF | FF | FF | FF | FF | ~ | <br> | • |       | ]. | <br> |
|----------|----|----|----|----|----|----|----|----|----|----|----|----|----|----|----|----|---|------|---|-------|----|------|
| 00000010 | FF | 01 | FΕ | FF | FF | FF | FF | FF | FF | FF | FF | FF | FF | FF | FF | FF |   | <br> |   |       |    | <br> |
| 00000020 | FF | FF | FF | FF | FF | FF | FF | FF | FF | FF | FF | FF | FF | FF | FF | FF |   | <br> |   | <br>  |    | <br> |
| 00000030 | FF | FF | FF | FF | FF | FF | FF | FF | FF | FF | FF | FF | FF | FF | FF | FF |   | <br> |   | <br>  |    | <br> |
| 00000040 | FF | FF | FF | FF | FF | FF | FF | FF | FF | FF | FF | FF | FF | FF | FF | FF |   | <br> |   | <br>• |    | <br> |
| 00000050 | FF | FF | FF | FF | FF | FF | FF | FF | FF | FF | FF | FF | FF | FF | FF | FF |   | <br> |   |       |    | <br> |
|          |    |    |    |    |    |    |    |    |    |    |    |    |    |    |    |    |   |      |   |       |    |      |

### FENIX3B(Type1)\_Cleared:

|          |    |    | · · | ~ 1 | / - |    |    |    |    |    |    |    |    |    |    |    |    |  |      |      |      |
|----------|----|----|-----|-----|-----|----|----|----|----|----|----|----|----|----|----|----|----|--|------|------|------|
| 00000000 | 7E | FF | B9  | FF  | FF  | FF | FF | FF | FF | 00 | FF | FF | FF | FF | FF | FF | ~. |  | <br> | <br> | <br> |
| 00000010 | FF | FF | FF  | FF  | FF  | FF | FF | FF | FF | FF | FF | FF | FF | FF | FF | FF |    |  | <br> | <br> | <br> |
| 00000020 | FF | FF | FF  | FF  | FF  | FF | FF | FF | FF | FF | FF | FF | FF | FF | FF | FF |    |  | <br> |      | <br> |
| 00000030 | FF | FF | FF  | FF  | FF  | FF | FF | FF | FF | FF | FF | FF | FF | FF | FF | FF |    |  | <br> |      | <br> |
| 00000040 | FF | FF | FF  | FF  | FF  | FF | FF | FF | FF | FF | FF | FF | FF | FF | FF | FF |    |  | <br> |      | <br> |
| 00000050 | FF | FF | FF  | FF  | FF  | FF | FF | FF | FF | FF | FF | FF | FF | FF | FF | FF |    |  | <br> | <br> | <br> |
|          |    |    |     |     |     |    |    |    |    |    |    |    |    |    |    |    |    |  |      |      |      |

### TVDE? immobilizare Immobilizar and is two buts long and is lossed at

TYPE2 dispositif antidémarrage : le code de dispositif antidémarrage est deux octets de long et est placé(localisé) aux adresses 000B-000C, inversé le code est à l'adresse 000ème-000E. Remplacez la valeur de code de dispositif antidémarrage par 00 00 et le code inversé par le FF de FF. Remplissez la ligne entière 0010 du FF (s'il y a des données, différentes que le FF).

| FE                                      | NIX                   | X3B                  | (Ty                   | pe2                          | 2)_0                   | Cod                  | ed:                  |                |                        |                        |                |                |                |                |                |                |     |     |   |      |   |      |        |  |
|-----------------------------------------|-----------------------|----------------------|-----------------------|------------------------------|------------------------|----------------------|----------------------|----------------|------------------------|------------------------|----------------|----------------|----------------|----------------|----------------|----------------|-----|-----|---|------|---|------|--------|--|
| 00000000                                | 7E                    | FF                   | B9                    | FF                           | FF                     | FF                   | FF                   | FF             | FF                     | 00                     | FF             | 13             | B7             | EC             | 48             | FF             | ~   |     |   |      |   |      | <br>.Н |  |
| 00000010                                | FF                    | 11                   | ΕE                    | FF                           | FF                     | FF                   | FF                   | FF             | FF                     | FF                     | FF             | FF             | FF             | FF             | FF             | FF             | .   |     |   |      |   |      | <br>   |  |
| 00000020                                | FF                    | FF                   | FF                    | FF                           | FF                     | FF                   | FF                   | FF             | FF                     | FF                     | FF             | FF             | FF             | FF             | FF             | FF             | .   |     |   |      |   |      | <br>   |  |
| 00000030                                | FF                    | $\mathbf{FF}$        | FF                    | $\mathbf{F}\mathbf{F}$       | $\mathbf{F}\mathbf{F}$ | FF                   | $\mathbf{FF}$        | $\mathbf{FF}$  | $\mathbf{F}\mathbf{F}$ | $\mathbf{F}\mathbf{F}$ | FF             | $\mathbf{FF}$  | FF             | FF             | FF             | FF             | .   |     |   |      | • |      | <br>   |  |
| ידיד                                    | N TT X                |                      |                       | ~ ~ ~ ~                      | $\sim$                 | 71.                  | 1                    |                |                        |                        |                |                |                |                |                |                |     |     |   |      |   |      |        |  |
| FE.                                     | NIX                   | 72R                  | ( I y                 | ′pe∠                         | <u>()_(</u>            | Jea                  | red                  | •              |                        |                        |                |                |                |                |                |                |     |     |   |      |   |      |        |  |
| FE.                                     | NIX<br> 7E            | SB<br>FF             | (1y<br>B9             | /pe∠<br>FF                   | 2)_(<br>FF             | FF                   | red<br>FF            | FF             | FF                     | 00                     | FF             | 00             | 00             | FF             | FF             | FF             | ~   |     |   | <br> |   | <br> | <br>   |  |
| FE<br>00000000<br>00000010              | NIX<br>  7E<br>  FF   | SB<br>FF<br>FF       | (Ty<br>B9<br>FF       | rpe∠<br>FF<br>FF             | 2)(<br>FF<br>FF        | FF<br>FF             | FF<br>FF             | FF<br>FF       | FF<br>FF               | 00<br>FF               | FF<br>FF       | 00<br>FF       | 00<br>FF       | FF<br>FF       | FF<br>FF       | FF<br>FF       | ~   |     | • | <br> | : |      | <br>   |  |
| FE.<br>00000000<br>00000010<br>00000020 | NIX<br>7E<br>FF<br>FF | SB<br>FF<br>FF<br>FF | (Ty<br>B9<br>FF<br>FF | rpe2<br>FF<br>FF<br>FF<br>FF | FF<br>FF<br>FF<br>FF   | FF<br>FF<br>FF<br>FF | FF<br>FF<br>FF<br>FF | FF<br>FF<br>FF | FF<br>FF<br>FF         | 00<br>FF<br>FF         | FF<br>FF<br>FF | 00<br>FF<br>FF | 00<br>FF<br>FF | FF<br>FF<br>FF | FF<br>FF<br>FF | FF<br>FF<br>FF | ~ . | ••• | • |      | • | <br> | <br>   |  |

# 4.2. SIEMENS *SIRIUS32*

Joignez SIRIUS32 à l'alimentation électrique auparavant desoldering de le Mémoire flash (AM29F200). Appliquez +12V après l'ignition, éteignez-le et attendez tandis que l'ECU sort le relais principal (si vous ceci faisant dans la voiture, la ligne de dispositif antidémarrage deviez être coupés(réduits), parce que pour l'arrangement de données approprié dans le

Le flash, le signal de dispositif antidémarrage ne doit pas PRÉSENTER!) Maintenant vous pouvez enlever La mémoire flash et continue ce travail. Le code de dispositif antidémarrage et des codes d'ennuis sont stockés dans l'espace de mémoire(souvenir) 4000-7FFF (dans la vue de 8 morceaux(de bit)). Vous trouverez plusieurs blocs de données séparés avec des FF dans cette gamme d'adresse (comme dans l'image cidessous). Jamais le bloc a quatre octets principaux (mis en évidence(surligné) dans l'image). Trouvez et remplissez ces octets "du FF".

picture). Find and fill these bytes with "FF".

| 000063D0 | FF   | $\mathbf{F}\mathbf{F}$ | $\mathbf{F}\mathbf{F}$ | $\mathbf{F}\mathbf{F}$ | $\mathbf{F}\mathbf{F}$ | $\mathbf{F}\mathbf{F}$ | $\mathbf{F}\mathbf{F}$ | FF   | $\mathbf{F}\mathbf{F}$ | $\mathbf{F}\mathbf{F}$ | $\mathbf{F}\mathbf{F}$ | $\mathbf{F}\mathbf{F}$ | $\mathbf{F}\mathbf{F}$ | $\mathbf{F}\mathbf{F}$ | $\mathbf{F}\mathbf{F}$ | $\mathbf{F}\mathbf{F}$ |                         |
|----------|------|------------------------|------------------------|------------------------|------------------------|------------------------|------------------------|------|------------------------|------------------------|------------------------|------------------------|------------------------|------------------------|------------------------|------------------------|-------------------------|
| 000063E0 | FF   | FF                     | FF                     | FF                     | FF                     | FF                     | FF                     | FF   | FF                     | FF                     | FF                     | FF                     | FF                     | FF                     | FF                     | FF                     | <u></u>                 |
| 000063F0 | FF   | FF                     | FF                     | FF                     | FF                     | FF                     | FF                     | FF   | FF                     | FF                     | FF                     | FF                     | B5                     | Α6                     | 64                     | C7                     |                         |
| 00006400 | CC   | 70                     | 00                     | 00                     | 00                     | 00                     | 00                     | 00   | 00                     | 00                     | 00                     | 00                     | 00                     | 00                     | 00                     | 00                     | .p                      |
| 00006410 | 00   | 00                     | 00                     | 00                     | 00                     | 00                     | 19                     | 09   | 33                     | 1B                     | D5                     | 98                     | 06                     | 07                     | 00                     | 10                     |                         |
| 00006420 | 00   | 00                     | 00                     | 00                     | 00                     | 00                     | 00                     | 00   | 00                     | 00                     | 00                     | 00                     | 00                     | 00                     | 00                     | 00                     |                         |
| 00006430 | 00   | 00                     | 00                     | 00                     | 00                     | 00                     | 00                     | 00   | 00                     | 00                     | 00                     | 00                     | 00                     | 00                     | 00                     | 00                     |                         |
| 00006440 | 00   | 00                     | 00                     | 00                     | OF                     | OF                     | 00                     | 00   | 00                     | 00                     | 00                     | 00                     | 00                     | 00                     | 70                     | FΟ                     | p.                      |
| 00006450 | 00   | 00                     | 00                     | 00                     | 8E                     | 16                     | 72                     | 7E   | 01                     | 00                     | 00                     | 80                     | 00                     | 00                     | 00                     | 00                     | r~                      |
| 00006460 | 00   | 00                     | 00                     | 00                     | 00                     | 00                     | 00                     | 00   | 00                     | 00                     | 00                     | 00                     | 00                     | 00                     | 00                     | 00                     |                         |
| 00006470 | 00   | 00                     | 00                     | 00                     | 00                     | 00                     | 00                     | 00   | 00                     | 00                     | 00                     | 00                     | FF                     | FF                     | FF                     | FF                     |                         |
| 00006480 | FF   | FF                     | FF                     | FF                     | FF                     | FF                     | 00                     | 80   | DF                     | 8F                     | 8C                     | C6                     | FO                     | FΟ                     | 89                     | Β9                     |                         |
| 00006490 | 00   | 00                     | CC                     | 70                     | 00                     | 00                     | 69                     | F9   | 00                     | 00                     | 00                     | 00                     | 00                     | 00                     | 00                     | 00                     | pi                      |
| 000064A0 | 00   | 00                     | 00                     | 00                     | 00                     | 00                     | 00                     | 00   | 00                     | 00                     | 68                     | ЗC                     | 50                     | 30                     | 70                     | 00                     | h <pop.< td=""></pop.<> |
| 000064B0 | 50   | 00                     | 10                     | 10                     | 10                     | 00                     | FF                     | FF   | FF                     | FF                     | FF                     | FF                     | FF                     | FF                     | DC                     | 60                     | P`                      |
| 000064C0 | 00   | 00                     | 00                     | 00                     | 00                     | 00                     | 00                     | 00   | 94                     | AE                     | 22                     | 68                     | Ε7                     | 33                     | EC                     | 95                     | "h.3                    |
| 000064D0 | 3E   | 2E                     | 00                     | 00                     | 00                     | 00                     | 90                     | 7C   | 10                     | BC                     | 00                     | 00                     | 00                     | 00                     | 00                     | 00                     | >                       |
| 000064E0 | 00   | 00                     | 00                     | 00                     | 00                     | 00                     | 00                     | 00   | 00                     | 00                     | 00                     | 00                     | 00                     | 00                     | 00                     | 00                     |                         |
| 000064F0 | 00   | 00                     | 70                     | 94                     | 24                     | 80                     | 00                     | 10   | 20                     | 00                     | 00                     | 00                     | 00                     | 40                     | 00                     | 00                     | p.\$@                   |
| 00006500 | 00   | 00                     | 00                     | 00                     | 00                     | 00                     | 00                     | 00   | 00                     | 00                     | 00                     | 00                     | 00                     | 00                     | 00                     | 00                     |                         |
| 00006510 | 00   | 00                     | 00                     | 00                     | 00                     | 00                     | 00                     | 00   | 00                     | 00                     | 00                     | 00                     | 00                     | 00                     | 00                     | 00                     |                         |
| 00006520 | 80   | 72                     | 7F                     | 8D                     | 74                     | Β1                     | 00                     | 00   | 00                     | 00                     | 00                     | 00                     | 94                     | 35                     | BО                     | 28                     | .rt5.(                  |
| 00006530 | 08   | 10                     | 10                     | 14                     | 01                     | 88                     | 00                     | 90   | 00                     | 00                     | 00                     | 00                     | 00                     | 00                     | 00                     | 00                     |                         |
| 00006540 | 00   | 10                     | 50                     | 58                     | 00                     | 00                     | 58                     | E8   | 20                     | 54                     | 2F                     | 2F                     | BO                     | E4                     | C8                     | C8                     | PXX. T//                |
| 00006550 | 58   | 34                     | 00                     | 00                     | 00                     | 00                     | 00                     | 00   | 00                     | 00                     | 00                     | 00                     | 00                     | 00                     | 00                     | 00                     | X4                      |
| 00006560 | 00   | 00                     | 49                     | 84                     | 10                     | 08                     | 10                     | 08   | 13                     | 04                     | 1D                     | C2                     | 79                     | 82                     | E 1                    | 70                     | Iyp                     |
| 00006570 | EE   | 77                     | 00                     | 88                     | 10                     | 08                     | 04                     | 24   | 04                     | 24                     | 30                     | 20                     | 00                     | 00                     | 00                     | 00                     | .₩\$.\$0                |
| 00006580 | 00   | 00                     | 88                     | 00                     | 00                     | 00                     | FF                     | FF   | EF                     | FF                     | FF                     | FF                     | EF                     | FF                     | FF                     | FF                     |                         |
| 00006590 | FF   | FF                     | FF                     | FF                     | FF                     | FF                     | FF                     | FF   | FF                     | FF                     | FF                     | FF                     | FF                     | FF                     | FF                     | FF                     |                         |
|          |      | • • • •                |                        |                        |                        |                        | • • •                  |      |                        |                        |                        |                        |                        |                        | • • • •                | •                      |                         |
|          |      |                        |                        |                        |                        |                        |                        |      |                        |                        |                        |                        |                        |                        |                        |                        |                         |
| •••••    | •••• | •••                    | ••••                   | ••••                   | • • • •                | ••••                   | •••                    | •••• | • • • •                | ••••                   | •••                    | • • • •                | ••••                   | • • • •                | ••••                   | •                      |                         |
|          |      |                        |                        |                        |                        |                        |                        |      |                        |                        |                        |                        |                        |                        |                        |                        |                         |

| 000067D0  | FF    | FF | FF | FF | FF | FF | FF | FF | FF | FF | FF | FF | FF | FF | FF | FF |       |                          |
|-----------|-------|----|----|----|----|----|----|----|----|----|----|----|----|----|----|----|-------|--------------------------|
| 000067E0  | FF    | FF | FF | FF | FF | FF | FF | FF | FF | FF | FF | FF | FF | FF | FF | FF |       |                          |
| 000067F0  | FF    | FF | FF | FF | FF | FF | FF | FF | FF | FF | FF | FF | A5 | Α6 | 64 | C7 |       | d.                       |
| 00006800  | DC    | 70 | 00 | 00 | 00 | 00 | 00 | 00 | 00 | 00 | 00 | 00 | 00 | 00 | 00 | 00 | .p    |                          |
| 00006810  | 00    | 00 | 00 | 00 | 00 | 00 | 19 | 09 | 33 | 1B | D5 | 98 | 06 | 07 | 00 | 10 |       |                          |
| 00006820  | 00    | 00 | 00 | 00 | 00 | 00 | 00 | 00 | 00 | 00 | 00 | 00 | 00 | 00 | 00 | 00 |       |                          |
| 00006830  | 00    | 00 | 00 | 00 | 00 | 00 | 00 | 00 | 00 | 00 | 00 | 00 | 00 | 00 | 00 | 00 |       |                          |
| 00006840  | 00    | 00 | 00 | 00 | OF | OF | 00 | 00 | 00 | 00 | 00 | 00 | 00 | 00 | 70 | FO |       | p.                       |
| 00006850  | 00    | 00 | 00 | 00 | 8E | 16 | 72 | 7E | 01 | 00 | 00 | 80 | 00 | 00 | 00 | 00 | r~.   |                          |
| 00006860  | 00    | 00 | 00 | 00 | 00 | 00 | 00 | 00 | 00 | 00 | 00 | 00 | 00 | 00 | 00 | 00 |       |                          |
| 00006870  | 00    | 00 | 00 | 00 | 00 | 00 | 00 | 00 | 00 | 00 | 00 | 00 | FF | FF | FF | FF |       |                          |
| 00006880  | FF    | FF | FF | FF | FF | FF | 00 | 80 | DF | 8F | 8C | C6 | FΟ | FΟ | 99 | B9 |       |                          |
| 00006890  | 00    | 00 | DC | 70 | 00 | 00 | 69 | F9 | 00 | 00 | 00 | 00 | 00 | 00 | 00 | 00 | pi    |                          |
| 000068A0  | 00    | 00 | 00 | 00 | 00 | 00 | 00 | 00 | 00 | 00 | 68 | 3C | 50 | 30 | 70 | 00 |       | .h <pop.< td=""></pop.<> |
| 000068B0  | 50    | 00 | 10 | 10 | 10 | 00 | FF | FF | FF | FF | FF | FF | FF | FF | CC | 70 | P     | p                        |
| 00006800  | 00    | 00 | 00 | 00 | 00 | 00 | 00 | 00 | 94 | AE | 22 | 68 | Ε7 | 33 | EC | 95 |       | ."h.3                    |
| 000068D0  | ЗE    | 2E | 00 | 00 | 00 | 00 | 90 | 7C | 10 | BC | 00 | 00 | 00 | 00 | 00 | 00 | >     |                          |
| 000068E0  | 00    | 00 | 00 | 00 | 00 | 00 | 00 | 00 | 00 | 00 | 00 | 00 | 00 | 00 | 00 | 00 |       |                          |
| 000068F0  | 00    | 00 | 70 | 94 | 24 | 80 | 00 | 10 | 20 | 00 | 00 | 00 | 00 | 40 | 00 | 00 | p.\$  | @                        |
| 00006900  | 00    | 00 | 00 | 00 | 00 | 00 | 00 | 00 | 00 | 00 | 00 | 00 | 00 | 00 | 00 | 00 |       |                          |
| 00006910  | 00    | 00 | 00 | 00 | 00 | 00 | 00 | 00 | 00 | 00 | 00 | 00 | 00 | 00 | 00 | 00 |       |                          |
| 00006920  | 80    | 72 | 7F | 8D | 04 | D1 | 00 | 00 | 00 | 00 | 00 | 00 | 94 | 35 | BO | 28 | .r    | 5.(                      |
| 00006930  | 08    | 10 | 10 | 14 | 01 | 88 | 00 | 90 | 00 | 00 | 00 | 00 | 00 | 00 | 00 | 00 |       | <u>.</u>                 |
| 00006940  | 00    | 10 | 50 | 58 | 00 | 00 | 58 | E8 | 20 | 54 | 2F | 2F | BO | E4 | C8 | C8 | PXX.  | T//                      |
| 00006950  | 58    | 34 | 00 | 00 | 00 | 00 | 00 | 00 | 00 | 00 | 00 | 00 | 00 | 00 | 00 | 00 | X4    |                          |
| 00006960  | 00    | 00 | 49 | 84 | 10 | 08 | 10 | 08 | 13 | 04 | 1D | C2 | 79 | 82 | E1 | 70 | I     | ···y··p                  |
| 00006970  | EE    | 77 | 00 | 88 | 10 | 08 | 04 | 24 | 04 | 24 | 00 | 30 | 00 | 00 | 00 | 00 | .w\$. | ş.O                      |
| 00006980  | 00    | 00 | 02 | E1 | 00 | 00 | FF | FF | EF | FF | FF | FF | EF | FF | FF | FF |       |                          |
| 100006990 | IFF - | FF | FF | FF | FF | FF | FF | FF | FF | FF | FF | FF | FF | FF | FF | FF |       |                          |

Au fond d'un de blocs trouvent des octets "33 33" et les remplissent "de 00 00". Et c'est tout - il n'est pas codé. P.S. Si vous ne trouvez pas des octets "33 33" qui signifie que vous n'avez pas fait l'alimentation électrique appliquée à SIRIUS32 avant l'enlèvement du flash. Soudez-le en arrière du conseil(tableau), fournissez-le pendant(depuis) un certain temps et enlevez-le de nouveau.

supply it for a while and take it out again.

| 000077D0  | FF | FF | FF | FF | FF | FF | FF | FF | FF | FF | FF | FF | FF | FF | FF  | FF |                         |
|-----------|----|----|----|----|----|----|----|----|----|----|----|----|----|----|-----|----|-------------------------|
| 000077E0  | FF | FF | FF | FF | FF | FF | FF | FF | FF | FF | FF | FF | FF | FF | FF  | FF |                         |
| 000077F0  | FF | FF | FF | FF | FF | FF | FF | FF | FF | FF | FF | FF | 85 | A6 | 64  | C7 | d.                      |
| 00007800  | FC | 70 | 00 | 00 | 00 | 00 | 00 | 00 | 00 | 00 | 00 | 00 | 00 | 00 | 00  | 00 | .p                      |
| 00007810  | 00 | 00 | 00 | 00 | 00 | 00 | 09 | 19 | 33 | 1B | D5 | 98 | 06 | 07 | 00  | 10 |                         |
| 00007820  | 00 | 00 | 00 | 00 | 00 | 00 | FF | FF | 00 | 00 | 00 | 00 | 00 | 00 | 00  | 00 |                         |
| 00007830  | 00 | 00 | 00 | 00 | 00 | 00 | 00 | 00 | 00 | 00 | 00 | 00 | 00 | 00 | 00  | 00 |                         |
| 00007840  | 00 | 00 | 00 | 00 | OF | OF | 00 | 00 | 00 | 00 | OF | OF | 00 | 00 | 70  | FO | p.                      |
| 00007850  | 00 | 00 | 00 | 00 | 8E | 16 | 72 | 7E | 01 | 00 | 00 | 80 | 00 | 00 | 00  | 00 | r~                      |
| 00007860  | 00 | 00 | 00 | 00 | 00 | 00 | 00 | 00 | 00 | 00 | 00 | 00 | 00 | 00 | 00  | 00 |                         |
| 00007870  | 00 | 00 | 00 | 00 | 00 | 00 | 00 | 00 | 00 | 00 | 00 | 00 | FF | FF | FF  | FF |                         |
| 00007880  | FF | FF | FF | FF | FF | FF | 00 | 80 | DF | 8F | 8C | C6 | FO | FΟ | Β9  | Α9 |                         |
| 00007890  | 00 | 00 | FC | 70 | 00 | 00 | 69 | F9 | 00 | 00 | 00 | 00 | 00 | 00 | 00  | 00 | pi                      |
| 000078A0  | 00 | 00 | 00 | 00 | 00 | 00 | 00 | 00 | 00 | 00 | 68 | ЗC | 50 | 30 | 70  | 00 | h <pop.< td=""></pop.<> |
| 000078B0  | 50 | 00 | 10 | 10 | 10 | 00 | FF | FF | FF | FF | FF | FF | FF | FF | EC  | 70 | Рр                      |
| 00007800  | 00 | 00 | 00 | 00 | 00 | 00 | 00 | 00 | 94 | AE | 22 | 68 | Ε7 | 33 | EC  | 95 | "h.3                    |
| 000078D0  | ЗE | 2E | 00 | 00 | 00 | 00 | 90 | 7C | 10 | BC | 00 | 00 | 00 | 00 | 00  | 00 | >                       |
| 000078E0  | 00 | 00 | 00 | 00 | 00 | 00 | 00 | 00 | 00 | 00 | 00 | 00 | 00 | 00 | 00  | 00 |                         |
| 000078F0  | 00 | 00 | 70 | 9C | 24 | 80 | 00 | 10 | 22 | 02 | 00 | 00 | 00 | 40 | 01  | 00 | p.\$"@                  |
| 00007900  | 00 | 00 | 00 | 00 | 00 | 00 | 00 | 00 | 00 | 00 | 00 | 00 | 00 | 00 | 00  | 00 |                         |
| 00007910  | 00 | 00 | 00 | 00 | 00 | 00 | 00 | 00 | 00 | 00 | 00 | 00 | 00 | 00 | 00  | 00 |                         |
| 00007920  | 80 | 72 | 7F | 8D | 14 | D1 | 00 | 00 | 04 | 00 | 00 | 00 | 94 | 35 | BO  | 28 | .r                      |
| 00007930  | 08 | 18 | 20 | 0C | 00 | 08 | 00 | 10 | 00 | 00 | 00 | 00 | 00 | 00 | 00  | 00 |                         |
| 00007940  | 00 | 10 | 50 | 58 | 00 | 00 | 58 | E8 | 20 | 54 | 2F | 2F | BO | E4 | C8  | C8 | PXX. T//                |
| 00007950  | 58 | 34 | 00 | 00 | 00 | 00 | 00 | 00 | 00 | 00 | 00 | 00 | 00 | 00 | 00  | 00 | X4                      |
| 00007960  | 00 | 00 | 49 | 84 | 10 | 08 | 10 | 08 | 13 | 04 | 1D | C2 | 79 | 82 | E 1 | 70 | Iyp                     |
| 00007970  | EE | 77 | 00 | 88 | 10 | 08 | 04 | 24 | 04 | 24 | 10 | 20 | 00 | 00 | 00  | 00 | .₩ <u></u> .\$.\$       |
| 00007980  | 00 | 00 | 53 | 8E | 33 | 33 | FF | FF | OF | OF | FF | FF | OF | OF | FF  | FF | S. <mark>33</mark>      |
| 100007990 | FF | FF | FF | FF | FF | FF | FF | FF | FF | FF | FF | FF | FF | FF | FF  | FF |                         |

# 4.3. BOSCH *MSA15.5*

Trouvez, desolder et lisez à haute voix 24C02 le feuilleton(périodique) EEPROM (marqué comme B58283 ou 24C02) sur côté opposé de conseil(tableau) de circuit imprimé. Dans le fichier(dossier) de 24C02 trouvent deux fois le code de dispositif antidémarrage répété. Il est facile de trouver : trouvez deux octets et le contrôle(chèque) si deux octets suivants sont leur code inversé. Dans les exemples au-dessous du code de dispositif antidémarrage est marqué avec vert, son inversion (PAS) est marquée avec jaune. Si vous voulez le rendre non codé, remplir la zone verte "de 00 00" et la zone jaune avec "le FF de FF". Exactement les mêmes octets sont corrigés après le décodage avec le décodage de l'outil. L'emplacement de code d'immo peut différer du fichier(dossier) pour classer(déposer). Après la fabrication de cela comme "non codé", le moteur ne peut pas être commencé si aucun présent(cadeau) de signal de dispositif antidémarrage valable (le contrôle(chèque) - la lampe de moteur n'étincelle toujours ).

> engine cannot be started if no valid immobilizer signal present (checkengine lamp is still flashing).

| 00000000  | 37 | 37 | 32 | 2E | 31 | 31 | AA | AA | 37 | 37 | 32 | 2E | 31 | 31 | 55 | 55 | <u>7</u> 72.11772.11UU |
|-----------|----|----|----|----|----|----|----|----|----|----|----|----|----|----|----|----|------------------------|
| 00000010  | AA | 55 | AA | 55 | AA | 55 | AA | 55 | 01 | C2 | 0E | 9C | 00 | 00 | 00 | 00 |                        |
| 00000020  | 00 | 00 | 00 | 00 | 00 | 00 | 00 | 00 | F9 | 9F | FC | 57 | 00 | 00 | 00 | 00 |                        |
| 00000030  | 28 | 00 | 23 | 48 | 00 | 00 | 00 | 00 | 00 | 8D | FC | C8 | 00 | 00 | 5C | 11 | (.#H\.                 |
| 00000040  | A3 | EE | 00 | 00 | 00 | 01 | 00 | 00 | 01 | 00 | 00 | 00 | 81 | 7E | 12 | C6 | ~                      |
| 00000050  | FA | C8 | 00 | 00 | 5C | 11 | A3 | EE | 00 | 00 | 00 | 01 | 00 | 00 | 01 | 00 |                        |
| 00000060  | 00 | 00 | 81 | 7E | 12 | C6 | FF | 01 | 00 | 00 | 00 | 00 | 00 | 00 | 00 | 00 | ~                      |
| 00000070  | 00 | 00 | 00 | 00 | 00 | 00 | 00 | 00 | 00 | 00 | 00 | 00 | 00 | 00 | 00 | 00 |                        |
| 00000080  | 00 | 00 | 00 | 00 | 00 | 00 | 00 | 00 | 00 | 00 | 00 | 00 | 00 | 00 | 00 | 00 |                        |
| 00000090  | 00 | 00 | 00 | 00 | 00 | 00 | 00 | 00 | 00 | 00 | 00 | 00 | 00 | 00 | 00 | 00 |                        |
| 000000A0  | 00 | 00 | 00 | 00 | 00 | 00 | 00 | 00 | 00 | 00 | 00 | 00 | 00 | 00 | 00 | 00 |                        |
| 000000B0  | 00 | 00 | 00 | 00 | 00 | 00 | 00 | 00 | 00 | 00 | 00 | 00 | 00 | 00 | 00 | 00 |                        |
| 000000000 | 00 | 00 | 00 | 00 | 00 | 00 | 00 | 00 | 00 | 00 | 00 | 00 | 00 | 00 | 00 | 00 |                        |
| 000000D0  | 00 | 00 | 00 | 00 | 00 | 00 | 00 | 00 | 00 | 00 | 00 | 00 | 00 | 00 | 00 | 00 |                        |
| 000000E0  | 00 | 00 | 00 | 00 | 00 | 00 | 00 | 00 | 00 | 00 | 00 | 00 | 00 | 00 | 00 | 00 |                        |
| 000000F0  | 00 | 00 | 00 | 00 | 00 | 00 | 00 | 00 | 00 | 00 | 00 | 00 | 00 | 00 | 00 | 00 |                        |
|           | 1  |    |    |    |    |    |    |    |    |    |    |    |    |    |    |    | 1                      |

# 4.4. BOSCH *EDC15C3*

Trouvez la mémoire(le souvenir) EEPROM à 8 épingles 95P08, marqué comme 5P08. Desolder et le lisent. Le code de dispositif antidémarrage est placé(localisé) aux adresses 003C-0047.

### EDC15C3\_Coded

|           | _  |    | _  |    |    |    |    |    |    |    |    |    |    |    |    |    |                 |
|-----------|----|----|----|----|----|----|----|----|----|----|----|----|----|----|----|----|-----------------|
| 00000000  | FF | FF | AA | AA | FF | 14 | 13 | 30 | 38 | 34 | 2E | 31 | 31 | FF | FF | 2B |                 |
| 00000010  | 14 | 13 | 30 | 38 | 34 | 2E | 31 | 31 | FF | FF | FF | FF | FF | FF | FF | FF | 084.11          |
| 00000020  | FF | FF | FF | FF | FF | FF | 31 | 30 | 33 | 37 | 33 | 35 | 33 | 31 | 31 | 31 | 1037353111      |
| 00000030  | FF | FF | FF | FF | FF | FF | 20 | 00 | 04 | 6A | FF | AA | FO | OD | A5 | 58 | X               |
| 00000040  | 5A | Α7 | OF | F2 | 5A | Α7 | A5 | 58 | 01 | 54 | AB | FF | 08 | 5D | A2 | 00 | ZZX.T]          |
| 00000050  | 55 | AA | 00 | 55 | AA | 02 | 57 | A8 | 00 | 55 | AA | FF | FF | FF | FF | FF | UUWU            |
| 00000060  | 00 | 00 | 06 | 54 | 02 | 02 | 00 | 01 | 28 | 01 | 00 | F9 | 00 | 93 | ЗF | 00 | T(?.            |
| 00000070  | 00 | 00 | F9 | 00 | 93 | ЗF | 00 | 00 | 30 | 44 | 08 | 08 | 00 | 01 | 28 | 01 | (.              |
| 00000080  | 00 | 0C | 42 | 42 | 9E | 00 | 00 | 00 | 0C | 42 | 42 | 9E | 00 | 00 | OB | 44 | BBBBD           |
| 00000090  | 01 | 01 | 00 | 01 | 28 | 01 | 00 | 00 | 38 | 00 | ЗF | 00 | 00 | 00 | 00 | 38 | (8.?8           |
| 0000000A0 | 00 | ЗF | 00 | 00 | 0A | 44 | 01 | 01 | 00 | 01 | 28 | 01 | 00 | 00 | 00 | ЗF | .?D(?           |
| 000000B0  | 00 | 00 | 00 | 00 | 00 | 00 | ЗF | 00 | 00 | 00 | 2F | 54 | 08 | 08 | 00 | 01 | ?/T             |
| 000000000 | 28 | 01 | 00 | 00 | 00 | 9E | 42 | 00 | 00 | 00 | 00 | 00 | 9E | 42 | 00 | 00 | (BB             |
| 000000D0  | 37 | 44 | 01 | 01 | 00 | 01 | 28 | 01 | 00 | 00 | 3C | 00 | ЗF | 00 | 00 | 00 | 7D(<.?          |
| 000000E0  | 00 | 3C | 00 | ЗF | 00 | 00 | OD | 44 | 02 | 02 | 00 | 01 | 28 | 01 | 00 | F8 | .<.?D(          |
| 000000F0  | 3C | 95 | 93 | 00 | 00 | 00 | F8 | 3C | 95 | 93 | 00 | 00 | 11 | 44 | 01 | 01 | <d< td=""></d<> |
|           |    |    |    |    |    |    |    |    |    |    |    |    |    |    |    |    |                 |

Modifiez le fichier(dossier) comme dans l'exemple ci-dessous - le code de dispositif antidémarrage sera dégagé.

L'ECU est maintenant prêt à stocker le nouveau code de la première ignition - sur, mais le moteur ne commencera pas sans signal de dispositif antidémarrage correct sur l'apport(la saisie).

| E         | DC | 150 | 23_ | Cle | ared | ł  |    |    |    |    |    |    |    |    |    |    |                    |
|-----------|----|-----|-----|-----|------|----|----|----|----|----|----|----|----|----|----|----|--------------------|
| 00000000  | FF | FF  | AA  | AA  | FF   | 14 | 13 | 30 | 38 | 34 | 2E | 31 | 31 | FF | FF | 2B |                    |
| 00000010  | 14 | 13  | 30  | 38  | 34   | 2E | 31 | 31 | FF | FF | FF | FF | FF | FF | FF | FF | 084.11             |
| 00000020  | FF | FF  | FF  | FF  | FF   | FF | 31 | 30 | 33 | 37 | 33 | 35 | 33 | 31 | 31 | 31 | 103735 <u>3111</u> |
| 00000030  | FF | FF  | FF  | FF  | FF   | FF | 20 | 00 | 04 | 6A | FF | AA | 00 | 00 | 55 | 55 | j <mark>UU</mark>  |
| 00000040  | AA | AA  | FF  | FF  | AA   | AA | 55 | 55 | 01 | 54 | AB | FF | 08 | 5D | A2 | 00 | UU.T]              |
| 00000050  | 55 | AA  | 00  | 55  | AA   | 02 | 57 | A8 | 00 | 55 | AA | FF | FF | FF | FF | FF | UUWU               |
| 00000060  | 00 | 00  | 06  | 54  | 02   | 02 | 00 | 01 | 28 | 01 | 00 | F9 | 00 | 93 | ЗF | 00 | T(?.               |
| 00000070  | 00 | 00  | F9  | 00  | 93   | ЗF | 00 | 00 | 30 | 44 | 08 | 08 | 00 | 01 | 28 | 01 | (.                 |
| 00000080  | 00 | 0C  | 42  | 42  | 9E   | 00 | 00 | 00 | 0C | 42 | 42 | 9E | 00 | 00 | OB | 44 | BBBBD              |
| 00000090  | 01 | 01  | 00  | 01  | 28   | 01 | 00 | 00 | 38 | 00 | ЗF | 00 | 00 | 00 | 00 | 38 | (8.?8              |
| 06000000  | 00 | ЗF  | 00  | 00  | 0A   | 44 | 01 | 01 | 00 | 01 | 28 | 01 | 00 | 00 | 00 | ЗF | .?D(?              |
| 000000B0  | 00 | 00  | 00  | 00  | 00   | 00 | ЗF | 00 | 00 | 00 | 2F | 54 | 08 | 08 | 00 | 01 | ?/T                |
| 000000000 | 28 | 01  | 00  | 00  | 00   | 9E | 42 | 00 | 00 | 00 | 00 | 00 | 9E | 42 | 00 | 00 | (BB                |
| 000000D0  | 37 | 44  | 01  | 01  | 00   | 01 | 28 | 01 | 00 | 00 | 3C | 00 | ЗF | 00 | 00 | 00 | 7D(<.?             |
| 000000E0  | 00 | 3C  | 00  | ЗF  | 00   | 00 | OD | 44 | 02 | 02 | 00 | 01 | 28 | 01 | 00 | F8 | .<.?D(             |
| 000000F0  | 3C | 95  | 93  | 00  | 00   | 00 | F8 | 3C | 95 | 93 | 00 | 00 | 11 | 44 | 01 | 01 | <d< th=""></d<>    |

## 4.5. BOSCH *MP7.0*

Find, desolder and read out 24C02 serial EEPROM (marked as B58283 or 24C02) on opposite side of printed circuit board. Modify file like in example below to clear immobilizer code.

MP7.0\_Coded:

| 00000000  | 1B | 00 | 4E | 55 | B1 | AA | 00 | 27 | 55 | 72 | AA | 8D                     | 50 | 14 | 05 | 41 | NU. | '   | Ur.          | .P. | .Α  |
|-----------|----|----|----|----|----|----|----|----|----|----|----|------------------------|----|----|----|----|-----|-----|--------------|-----|-----|
| 00000010  | FA | ΒE | 50 | 14 | 05 | 41 | FA | BE | 55 | 00 | 00 | 55                     | FF | AA | 00 | 27 | P   | A   | U            | J   | • ' |
| 00000020  | 55 | 72 | AA | 8D | 50 | 14 | 05 | 41 | FA | ΒE | 50 | 14                     | 05 | 41 | FA | ΒE | UrP | A   | P            | A   |     |
| 00000030  | 55 | 00 | 00 | 55 | FF | AA | 36 | 0F | 63 | 5A | 9C | Α5                     | 50 | 14 | 05 | 41 | UU. | .6. | cZ.          | .P. | .Α  |
| 00000040  | FA | ΒE | 50 | 14 | 05 | 41 | FA | ΒE | AA | 03 | FF | 56                     | 00 | Α9 | FF | FF | P   | Α   | <sup>.</sup> | V   |     |
| 00000050  | FF | FF | FF | FF | FF | FF | FF | FF | FF | FF | 5A | Α5                     | OF | FO | FO | OF |     |     | Z            |     |     |
| 00000060  | FF | FF | FF | FF | FF | FF | FF | FF | FF | FF | FF | FF                     | FF | FF | FF | FF |     |     |              |     |     |
| 00000070  | FF | FF | FF | FF | FF | FF | FF | FF | FF | FF | FF | FF                     | FF | FF | FF | FF |     |     |              |     |     |
| 00000080  | FF | FF | FF | FF | FF | FF | FF | FF | FF | FF | FF | FF                     | FF | FF | FF | FF |     |     |              |     |     |
| 00000090  | FF | FF | FF | FF | FF | FF | FF | FF | FF | FF | FF | FF                     | FF | FF | 01 | 01 |     |     |              |     |     |
| 000000A0  | 54 | 54 | AB | AB | FF | FF | FF | FF | FF | FF | FF | FF                     | FF | FF | FF | FF | TT  |     |              |     |     |
| 000000B0  | FF | FF | FF | FF | FF | FF | FF | FF | FF | FF | FF | FF                     | FF | FF | FF | FF |     |     |              |     |     |
| 000000000 | FF | FF | FF | FF | FF | FF | FF | FF | FF | FF | FF | FF                     | FF | FF | FF | FF |     |     |              |     |     |
| 000000D0  | FF | FF | FF | FF | FF | FF | FF | FF | FF | FF | FF | FF                     | FF | FF | FF | FF |     |     |              |     |     |
| 000000E0  | FE | FΕ | AB | AB | 54 | 54 | FF | FF | FF | FF | FF | FF                     | FF | FF | FF | FF | T   | Τ   |              |     |     |
| 000000F0  | FF | FF | DA | DA | 8F | 8F | 70 | 70 | FF | FF | FF | $\mathbf{F}\mathbf{F}$ | FF | FF | FF | FF |     | .pp |              |     |     |
| -         |    |    |    |    |    |    |    |    |    |    |    |                        |    |    |    |    |     |     |              |     |     |

### MP7.0 Cleared:

| 00000000  | 1B | 00 | 4E | 55 | Β1 | 00 | 00 | 00 | 00 | 00 | 00 | 00 | 00 | 00 | 00 | 00 | NU. |
|-----------|----|----|----|----|----|----|----|----|----|----|----|----|----|----|----|----|-----|
| 00000010  | 00 | 00 | 00 | 00 | 00 | 00 | 00 | 00 | AA | 00 | FF | 55 | 00 | AA | 00 | 00 | UU  |
| 00000020  | 00 | 00 | 00 | 00 | 00 | 00 | 00 | 00 | 00 | 00 | 00 | 00 | 00 | 00 | 00 | 00 |     |
| 00000030  | AA | 00 | FF | 55 | 00 | AA | 00 | 00 | 00 | 00 | 00 | 00 | 00 | 00 | 00 | 00 | U   |
| 00000040  | 00 | 00 | 00 | 00 | 00 | 00 | 00 | 00 | AA | 00 | FF | 56 | 00 | Α9 | FF | FF |     |
| 00000050  | FF | FF | FF | FF | FF | FF | FF | FF | FF | FF | 5A | Α5 | OF | FO | FO | OF | Z   |
| 00000060  | FF | FF | FF | FF | FF | FF | FF | FF | FF | FF | FF | FF | FF | FF | FF | FF |     |
| 00000070  | FF | FF | FF | FF | FF | FF | FF | FF | FF | FF | FF | FF | FF | FF | FF | FF |     |
| 00000080  | FF | FF | FF | FF | FF | FF | FF | FF | FF | FF | FF | FF | FF | FF | FF | FF |     |
| 00000090  | FF | FF | FF | FF | FF | FF | FF | FF | FF | FF | FF | FF | FF | FF | 01 | 01 |     |
| 0000000A0 | 54 | 54 | AB | AB | FF | FF | FF | FF | FF | FF | FF | FF | FF | FF | FF | FF | TT  |
| 000000B0  | FF | FF | FF | FF | FF | FF | FF | FF | FF | FF | FF | FF | FF | FF | FF | FF |     |
| 000000000 | FF | FF | FF | FF | FF | FF | FF | FF | FF | FF | FF | FF | FF | FF | FF | FF |     |
| 000000000 | FF | FF | FF | FF | FF | FF | FF | FF | FF | FF | FF | FF | FF | FF | FF | FF |     |
| 000000E0  | FE | FΕ | AB | AB | 54 | 54 | FF | FF | FF | FF | FF | FF | FF | FF | FF | FF | TT  |
| 000000F0  | FF | FF | DA | DA | 8F | 8F | 70 | 70 | FF | FF | FF | FF | FF | FF | FF | FF | pp  |

# 4.6. LUCAS *DCU3R*

Entraînez un trou carré dans le cas(la caisse) en plastique noir de Lucas DCU3R l'ECU pour étendre 25080 (ou 95080) le feuilleton(périodique) à 8 épingles EEPROM. Desolder cela du conseil(tableau) et le lisent.

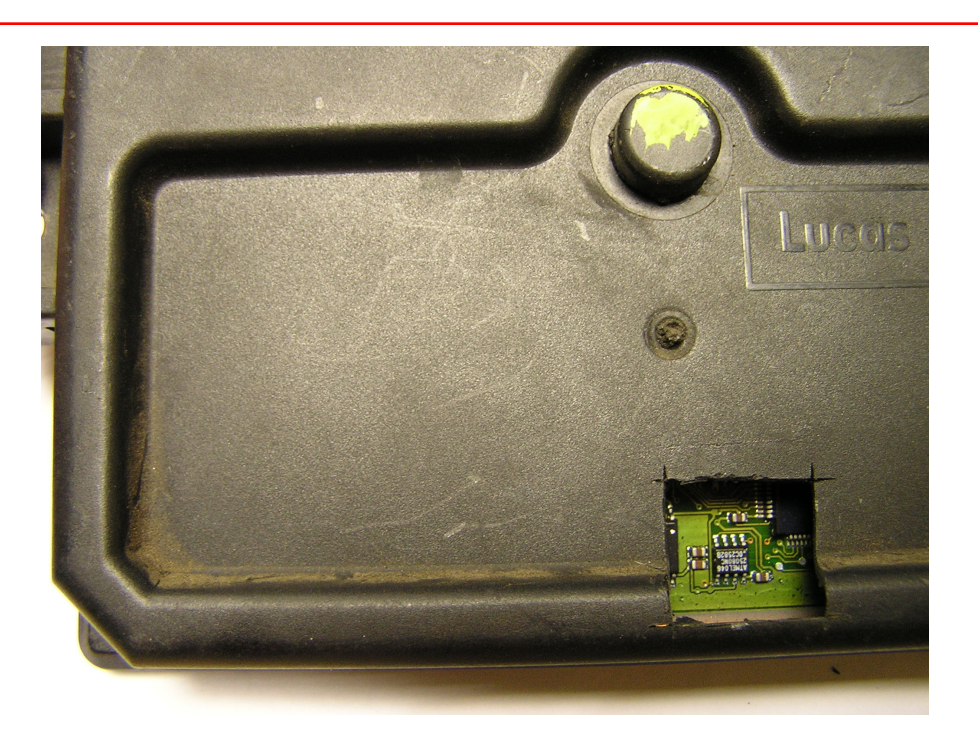

Le code de dispositif antidémarrage est répété deux fois - aux adresses 0002-0003 (le code inversé aux adresses 0004-0005) et 0082-0083 (le code inversé aux adresses 0084-0085). Remplacez le code de dispositif antidémarrage existant aux deux endroits(places) avec 00 00 et le code inversé avec le FF de FF.

with 00 00 and inverted code with FF FF.

| DCU3R_Coded: |
|--------------|
|--------------|

| 00000000 | E4  | FF | 07 | 32 | F8 | CD | 07 | 00 | 14 | 01 | C5 | A0 | ЗA | 5F | 32 | 36 | 2           |
|----------|-----|----|----|----|----|----|----|----|----|----|----|----|----|----|----|----|-------------|
| 00000010 | 39  | 37 | 38 | 38 | 53 | 4D | 02 | 46 | 00 | 00 | 00 | OD | 96 | ΕO | 03 | 80 | 9788SM.F    |
| 00000020 | 06  | 02 | OF | 40 | 23 | A0 | 32 | 28 | 76 | A0 | 76 | 76 | 68 | 68 | A0 | 82 | @#.2(v.vvhh |
| 00000030 | 9B  | 02 | DB | 05 | 00 | 00 | 98 | B8 | 00 | 00 | 00 | 00 | 00 | 00 | 6B | 0C | k.          |
| 00000040 | 91  | 85 | FF | FF | FF | FF | FF | FF | FF | FF | FF | FF | FF | FF | FF | FF |             |
| 00000050 | FF  | FF | FF | FF | FF | FF | FF | FF | FF | FF | FF | FF | FF | FF | FF | FF |             |
| 00000060 | FF  | FF | FF | FF | FF | FF | FF | FF | FF | FF | FF | FF | FF | FF | FF | FF |             |
| 00000070 | FF  | FF | FF | FF | 00 | 18 | 01 | A5 | FΕ | 5A | FF | FF | 00 | FF | FF | 00 |             |
| 00000080 | E 4 | FF | 07 | 32 | F8 | CD | 07 | 00 | 14 | 01 | C5 | A0 | ЗA | 5F | 00 | 00 | 2           |
| 00000090 | 00  | 00 | 00 | 00 | 00 | 00 | 00 | 00 | 00 | 00 | 00 | 00 | FF | FF | 00 | 40 |             |
| 000000A0 | FF  | BF | FF | FF | 00 | 00 | FF | FF | 5A | 5A | A5 | A5 | FF | FF | FF | FF | ZZ          |
| 000000B0 | 00  | 5A | FF | A5 | FF | FF | FF | FF | FF | FF | FF | FF | FF | FF | FF | FF | .z          |

Continued on next page

# DCU3R\_Cleared:

|          |    |    | _  |    |               |               |    |    |    |    |    |    |    |    |    |    |             |
|----------|----|----|----|----|---------------|---------------|----|----|----|----|----|----|----|----|----|----|-------------|
| 00000000 | E4 | FF | 00 | 00 | $\mathbf{FF}$ | $\mathbf{FF}$ | 07 | 00 | 14 | 01 | C5 | A0 | ЗA | 5F | 32 | 36 |             |
| 00000010 | 39 | 37 | 38 | 38 | 53            | 4D            | 02 | 46 | 00 | 00 | 00 | OD | 96 | ΕO | 03 | 80 | 9788SM.F    |
| 00000020 | 06 | 02 | OF | 40 | 23            | A0            | 32 | 28 | 76 | A0 | 76 | 76 | 68 | 68 | A0 | 82 | @#.2(v.vvhh |
| 00000030 | 9B | 02 | DB | 05 | 00            | 00            | 98 | B8 | 00 | 00 | 00 | 00 | 00 | 00 | 6B | 0C | k.          |
| 00000040 | 91 | 85 | FF | FF | FF            | FF            | FF | FF | FF | FF | FF | FF | FF | FF | FF | FF |             |
| 00000050 | FF | FF | FF | FF | FF            | FF            | FF | FF | FF | FF | FF | FF | FF | FF | FF | FF |             |
| 00000060 | FF | FF | FF | FF | FF            | FF            | FF | FF | FF | FF | FF | FF | FF | FF | FF | FF |             |
| 00000070 | FF | FF | FF | FF | 00            | 18            | 01 | A5 | FΕ | 5A | FF | FF | 00 | FF | FF | 00 | Z           |
| 00000080 | E4 | FF | 00 | 00 | FF            | $\mathbf{FF}$ | 07 | 00 | 14 | 01 | C5 | A0 | ЗA | 5F | 00 | 00 |             |
| 00000090 | 00 | 00 | 00 | 00 | 00            | 00            | 00 | 00 | 00 | 00 | 00 | 00 | FF | FF | 00 | 40 |             |
| 000000A0 | FF | BF | FF | FF | 00            | 00            | FF | FF | 5A | 5A | A5 | A5 | FF | FF | FF | FF | ZZ          |
| 000000B0 | 00 | 5A | FF | A5 | FF            | FF            | FF | FF | FF | FF | FF | FF | FF | FF | FF | FF | .Z          |
|          |    |    |    |    |               |               |    |    |    |    |    |    |    |    |    |    |             |

# 4.7. MAGNETI MARELLI IAW 8R.30

Lisez la mémoire(le souvenir) EEPROM interne de MOTOROLA MC68HC11A1 le microcontrôleur. Rapprochez MCU épingle(coince) 1, 2 et 3. L'épingle 17 est / remis, 20-

RXD, 21 - TXD, 26 - +5V. La taille de fichier(dossier) est 512 octets. Après le dégagement(la compensation) du vieux code, la voiture commence sans dispositif antidémarrage.

Le code de dispositif antidémarrage est répété que trois fois aux adresses 0020 (le code inversé sont dans l'adresse 0021), 0080 (le code inversé est dans l'adresse 0081) et 0120 (le code inversé est dans l'adresse 0121). Remplacez la valeur de code de dispositif antidémarrage à tous les trois endroits(places) par 00 et leurs codes inversés par le FF.

(inverted code is in address 0121). Replace immobilizer code value at all three places by 00 and their inverted codes by FF.

IAW 8R.30\_Coded:

| 00000000  | 00 | 82 | 00 | 84 | 00 | 7F | 00 | 7F | 00                     | AE | 14 | FF | FF | FF | ЗD | FA | = .          |
|-----------|----|----|----|----|----|----|----|----|------------------------|----|----|----|----|----|----|----|--------------|
| 00000010  | 00 | 00 | FF | FF | FF | FF | FF | FF | FF                     | FF | FF | FF | FF | FF | 55 | BO | U.           |
| 00000020  | B1 | 4E | 00 | FF | FF | FF | FF | FF | FF                     | FF | FF | FF | FF | FF | A3 | 62 | .Nb          |
| 00000030  | FF | FF | FF | FF | FF | FF | FF | FF | FF                     | FF | FF | FF | FF | FF | 55 | Β1 | U.           |
| 00000040  | FF | FF | FF | FF | FF | FF | FF | FF | FF                     | FF | FF | FF | FF | FF | FF | FF |              |
| 00000050  | FF | FF | FF | FF | FF | FF | FF | FF | FF                     | FF | FF | FF | FF | FF | FF | FF |              |
| 00000060  | FF | FF | FF | FF | FF | FF | FF | FF | FF                     | FF | FF | FF | FF | FF | FF | FF | <u>.</u>     |
| 00000070  | FF | FF | FF | FF | FF | FF | FF | FF | FF                     | FF | FF | FF | FF | FF | FF | FF |              |
| 00000080  | 00 | 82 | 00 | 84 | 00 | 7F | 00 | 7F | 00                     | AE | 14 | FF | FF | FF | ЗD | FA | = .          |
| 00000090  | 00 | 00 | FF | FF | FF | FF | FF | FF | FF                     | FF | FF | FF | FF | FF | 55 | ΒO | U.           |
| 000000A0  | B1 | 4E | 00 | FF | FF | FF | FF | FF | FF                     | FF | FF | FF | FF | FF | A3 | 62 | .Nb          |
| 000000B0  | FF | FF | FF | FF | FF | FF | FF | FF | FF                     | FF | FF | FF | FF | FF | 55 | Β1 | U.           |
| 000000000 | FF | FF | FF | FF | FF | FF | FF | FF | FF                     | FF | FF | FF | FF | FF | FF | FF |              |
| 000000D0  | FF | FF | FF | FF | FF | FF | FF | FF | FF                     | FF | FF | FF | FF | FF | FF | FF |              |
| 000000E0  | FF | FF | FF | FF | FF | FF | FF | FF | FF                     | FF | FF | FF | FF | FF | FF | FF |              |
| 000000F0  | FF | FF | FF | FF | FF | FF | FF | FF | FF                     | FF | FF | FF | FF | FF | FF | FF |              |
| 00000100  | 00 | 82 | 00 | 84 | 00 | 7F | 00 | 7F | 00                     | AE | 14 | FF | FF | FF | ЗD | FA | = .          |
| 00000110  | 00 | 00 | FF | FF | FF | FF | FF | FF | FF                     | FF | FF | FF | FF | FF | 55 | ΒO | U.           |
| 00000120  | B1 | 4E | 00 | FF | FF | FF | FF | FF | FF                     | FF | FF | FF | FF | FF | A3 | 62 | .Nb          |
| 00000130  | FF | FF | FF | FF | FF | FF | FF | FF | FF                     | FF | FF | FF | FF | FF | 55 | Β1 | U.           |
| 00000140  | FF | FF | FF | FF | FF | FF | FF | FF | FF                     | FF | FF | FF | FF | FF | FF | FF |              |
| 00000150  | FF | FF | FF | FF | FF | FF | FF | FF | FF                     | FF | FF | FF | FF | FF | FF | FF |              |
| 00000160  | FF | FF | FF | FF | FF | FF | FF | FF | FF                     | FF | FF | FF | FF | FF | FF | FF |              |
| 00000170  | FF | FF | FF | FF | FF | FF | FF | FF | FF                     | FF | FF | FF | FF | FF | FF | FF |              |
| 00000180  | 00 | 00 | 00 | 00 | 00 | 00 | 00 | 00 | 00                     | 00 | FF | FF | FF | FF | FF | FF |              |
| 00000190  | FF | FF | FF | FF | FF | FF | FF | FF | FF                     | FF | FF | FF | FF | FF | FF | FF |              |
| 000001A0  | FF | FF | FF | FF | FF | FF | FF | FF | FF                     | FF | FF | FF | FF | FF | FF | FF |              |
| 000001B0  | FF | FF | FF | FF | FF | FF | FF | FF | FF                     | FF | FF | FF | FF | FF | FF | FF |              |
| 000001C0  | FF | FF | FF | FF | FF | FF | FF | FF | FF                     | FF | FF | FF | FF | FF | FF | FF |              |
| 000001D0  | FF | FF | FF | FF | FF | FF | FF | FF | FF                     | FF | FF | FF | FF | FF | FF | FF |              |
| 000001E0  | FF | FF | FF | FF | FF | FF | FF | FF | $\mathbf{F}\mathbf{F}$ | FF | FF | FF | FF | FF | FF | FF |              |
| 000001F0  | 50 | 96 | 00 | 52 | 00 | 35 | 4A | 34 | 4D                     | 48 | 34 | 33 | 33 | 35 | 07 | AA | PR.5J4MH4335 |

## Continued on next page

### IAW 8R.30 Cleared:

| 000000000 | 00 | 82 | 00 | 84 | 00 | 7F | 00 | 7F | 00 | AE | 14 | FF | FF | FF | ЗD | FA |              |
|-----------|----|----|----|----|----|----|----|----|----|----|----|----|----|----|----|----|--------------|
| 00000010  | 00 | 00 | FF | FF | FF | FF | FF | FF | FF | FF | FF | FF | FF | FF | 55 | BO | U            |
| 00000020  | 00 | FF | 00 | FF | FF | FF | FF | FF | FF | FF | FF | FF | FF | FF | A3 | 62 | b            |
| 00000030  | FF | FF | FF | FF | FF | FF | FF | FF | FF | FF | FF | FF | FF | FF | 55 | Β1 | U            |
| 00000040  | FF | FF | FF | FF | FF | FF | FF | FF | FF | FF | FF | FF | FF | FF | FF | FF |              |
| 00000050  | FF | FF | FF | FF | FF | FF | FF | FF | FF | FF | FF | FF | FF | FF | FF | FF |              |
| 00000060  | FF | FF | FF | FF | FF | FF | FF | FF | FF | FF | FF | FF | FF | FF | FF | FF |              |
| 00000070  | FF | FF | FF | FF | FF | FF | FF | FF | FF | FF | FF | FF | FF | FF | FF | FF |              |
| 00000080  | 00 | 82 | 00 | 84 | 00 | 7F | 00 | 7F | 00 | AE | 14 | FF | FF | FF | ЗD | FA |              |
| 00000090  | 00 | 00 | FF | FF | FF | FF | FF | FF | FF | FF | FF | FF | FF | FF | 55 | BO | U            |
| 0000000A0 | 00 | FF | 00 | FF | FF | FF | FF | FF | FF | FF | FF | FF | FF | FF | AЗ | 62 | b            |
| 000000B0  | FF | FF | FF | FF | FF | FF | FF | FF | FF | FF | FF | FF | FF | FF | 55 | Β1 |              |
| 000000000 | FF | FF | FF | FF | FF | FF | FF | FF | FF | FF | FF | FF | FF | FF | FF | FF |              |
| 000000D0  | FF | FF | FF | FF | FF | FF | FF | FF | FF | FF | FF | FF | FF | FF | FF | FF |              |
| 000000E0  | FF | FF | FF | FF | FF | FF | FF | FF | FF | FF | FF | FF | FF | FF | FF | FF |              |
| 000000F0  | FF | FF | FF | FF | FF | FF | FF | FF | FF | FF | FF | FF | FF | FF | FF | FF |              |
| 00000100  | 00 | 82 | 00 | 84 | 00 | 7F | 00 | 7F | 00 | AE | 14 | FF | FF | FF | ЗD | FA | = .          |
| 00000110  | 00 | 00 | FF | FF | FF | FF | FF | FF | FF | FF | FF | FF | FF | FF | 55 | BO | U            |
| 00000120  | 00 | FF | 00 | FF | FF | FF | FF | FF | FF | FF | FF | FF | FF | FF | A3 | 62 | b            |
| 00000130  | FF | FF | FF | FF | FF | FF | FF | FF | FF | FF | FF | FF | FF | FF | 55 | Β1 | U            |
| 00000140  | FF | FF | FF | FF | FF | FF | FF | FF | FF | FF | FF | FF | FF | FF | FF | FF |              |
| 00000150  | FF | FF | FF | FF | FF | FF | FF | FF | FF | FF | FF | FF | FF | FF | FF | FF |              |
| 00000160  | FF | FF | FF | FF | FF | FF | FF | FF | FF | FF | FF | FF | FF | FF | FF | FF |              |
| 00000170  | FF | FF | FF | FF | FF | FF | FF | FF | FF | FF | FF | FF | FF | FF | FF | FF |              |
| 00000180  | 00 | 00 | 00 | 00 | 00 | 00 | 00 | 00 | 00 | 00 | FF | FF | FF | FF | FF | FF |              |
| 00000190  | FF | FF | FF | FF | FF | FF | FF | FF | FF | FF | FF | FF | FF | FF | FF | FF |              |
| 000001A0  | FF | FF | FF | FF | FF | FF | FF | FF | FF | FF | FF | FF | FF | FF | FF | FF | <u>.</u>     |
| 000001B0  | FF | FF | FF | FF | FF | FF | FF | FF | FF | FF | FF | FF | FF | FF | FF | FF |              |
| 00000100  | FF | FF | FF | FF | FF | FF | FF | FF | FF | FF | FF | FF | FF | FF | FF | FF |              |
| 000001D0  | FF | FF | FF | FF | FF | FF | FF | FF | FF | FF | FF | FF | FF | FF | FF | FF |              |
| 000001E0  | FF | FF | FF | FF | FF | FF | FF | FF | FF | FF | FF | FF | FF | FF | FF | FF |              |
| 000001F0  | 50 | 96 | 00 | 52 | 00 | 35 | 4A | 34 | 4D | 48 | 34 | 33 | 33 | 35 | 07 | AA | PR.5J4MH4335 |